Massachusetts **Time Entry Training for** Providers (Employees & (Workers)

### Welcome to Acumen!

Thank you for joining the Acumen Family!

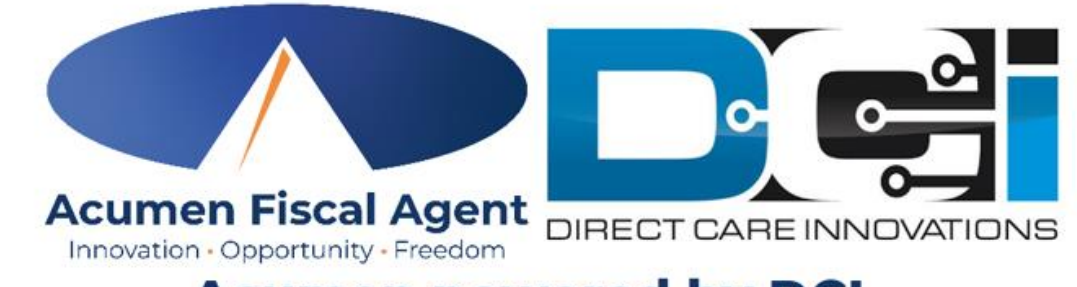

Acumen powered by DCI

Helping create a positive, long-lasting impact on people's lives.

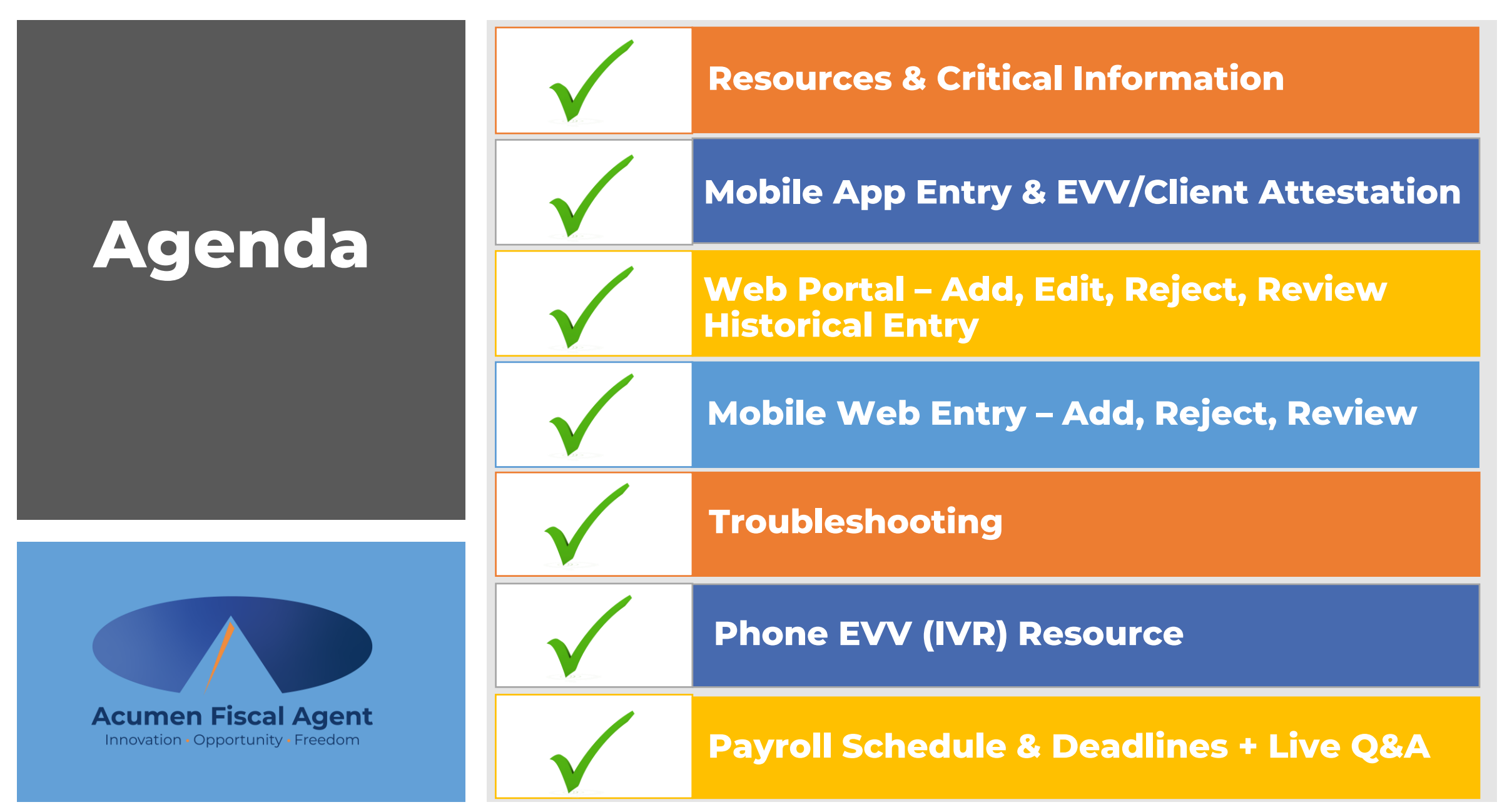

# **Quick Resources**

 View short step-by-step resource documents on the <u>Massachusetts - Training Materials</u> page providing instructions for the punch entry process.

- ✓ Download the DCI Mobile EVV App & Log In
- Logging into the Web Portal or the Mobile App
- ✓ Mobile App Entries
- ✓ Web Portal Entries
- ✓ Phone EVV IVR Real Time & Historical Entries
- ✓ Business Rule Alerts Quick Reference

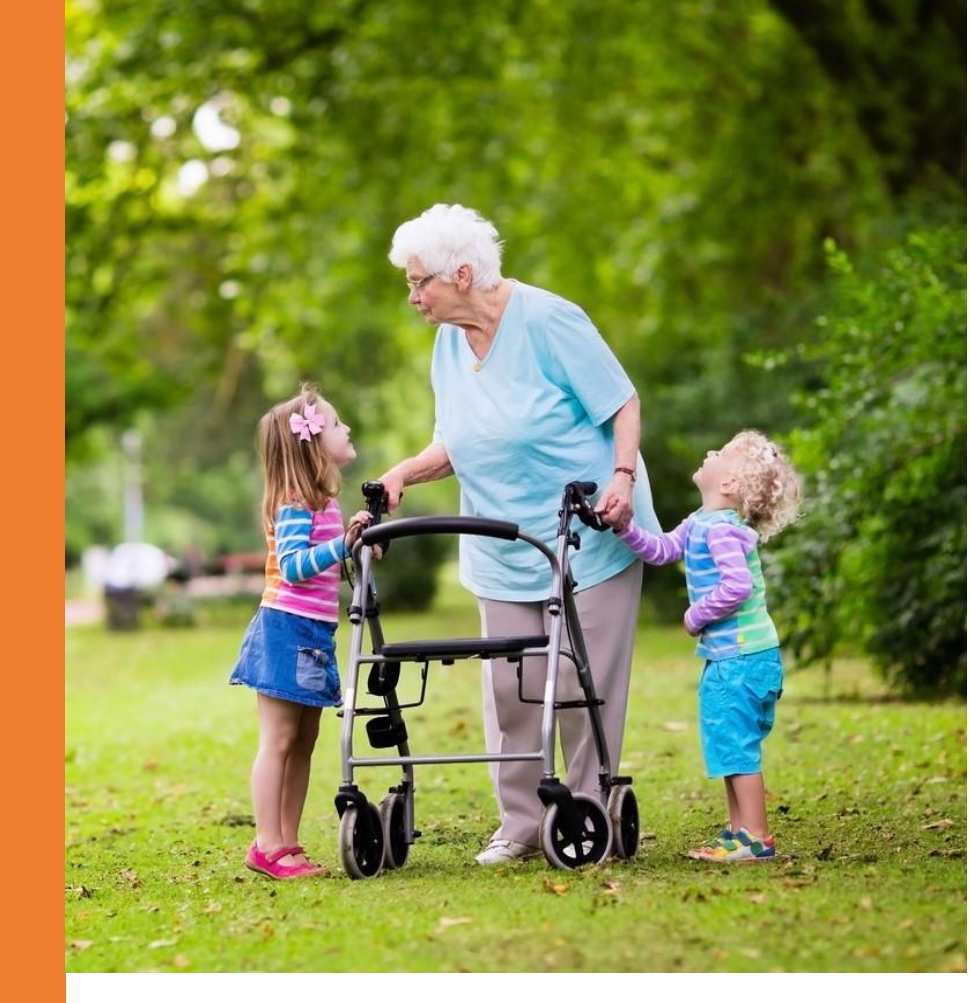

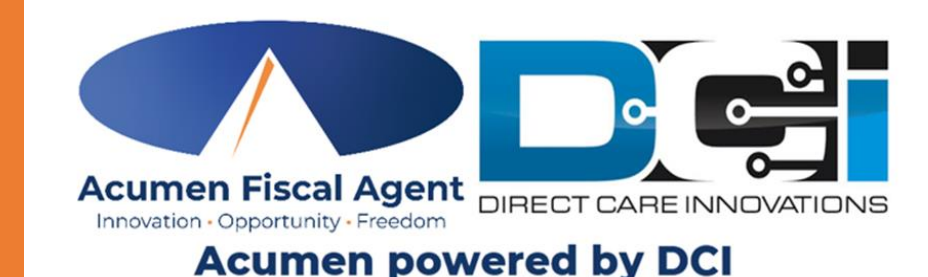

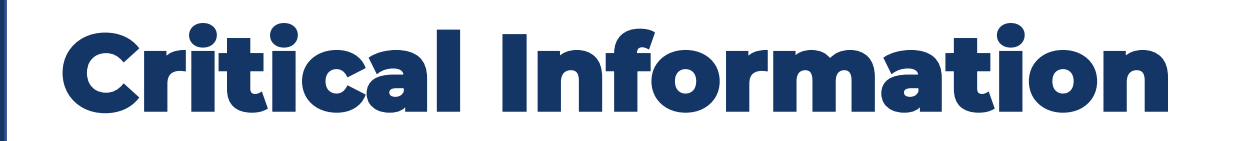

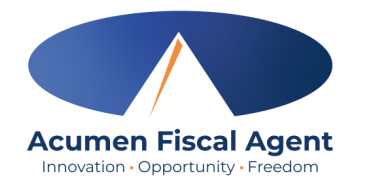

- Time must be entered and approved online by the due date, even if it falls on a weekend or holiday.
  - Time entries approved after the due date will be processed on the following pay period's pay date
- After 30 days the entry will be prohibited as it will violate the timely filing business rule
  - ✤ All time entries must be entered and approved within 30 days of the date of service

### **DCI Mobile App**

#### \*Preferred Time Entry Method

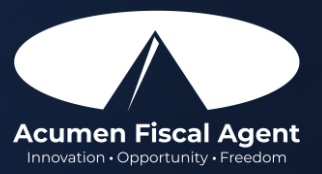

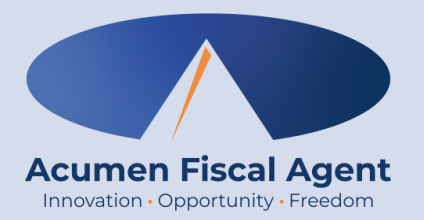

### **Mobile App**

### **Clock In/Out Process**

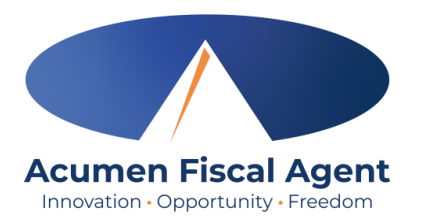

### **Overview Mobile App Clock In**

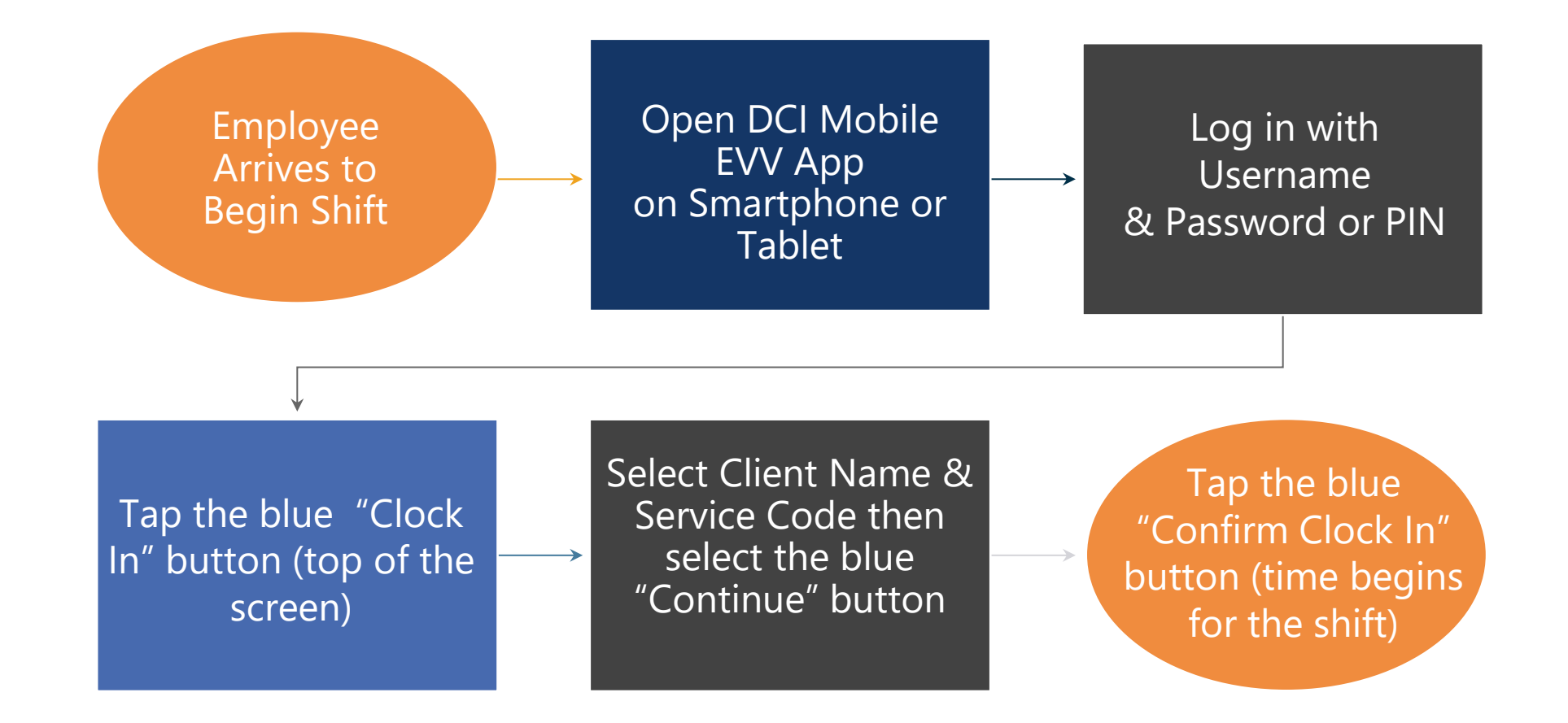

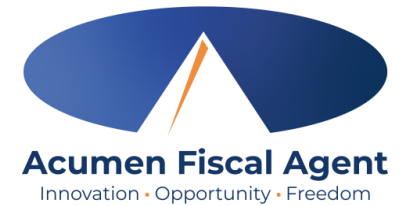

### **Overview Mobile App Clock Out**

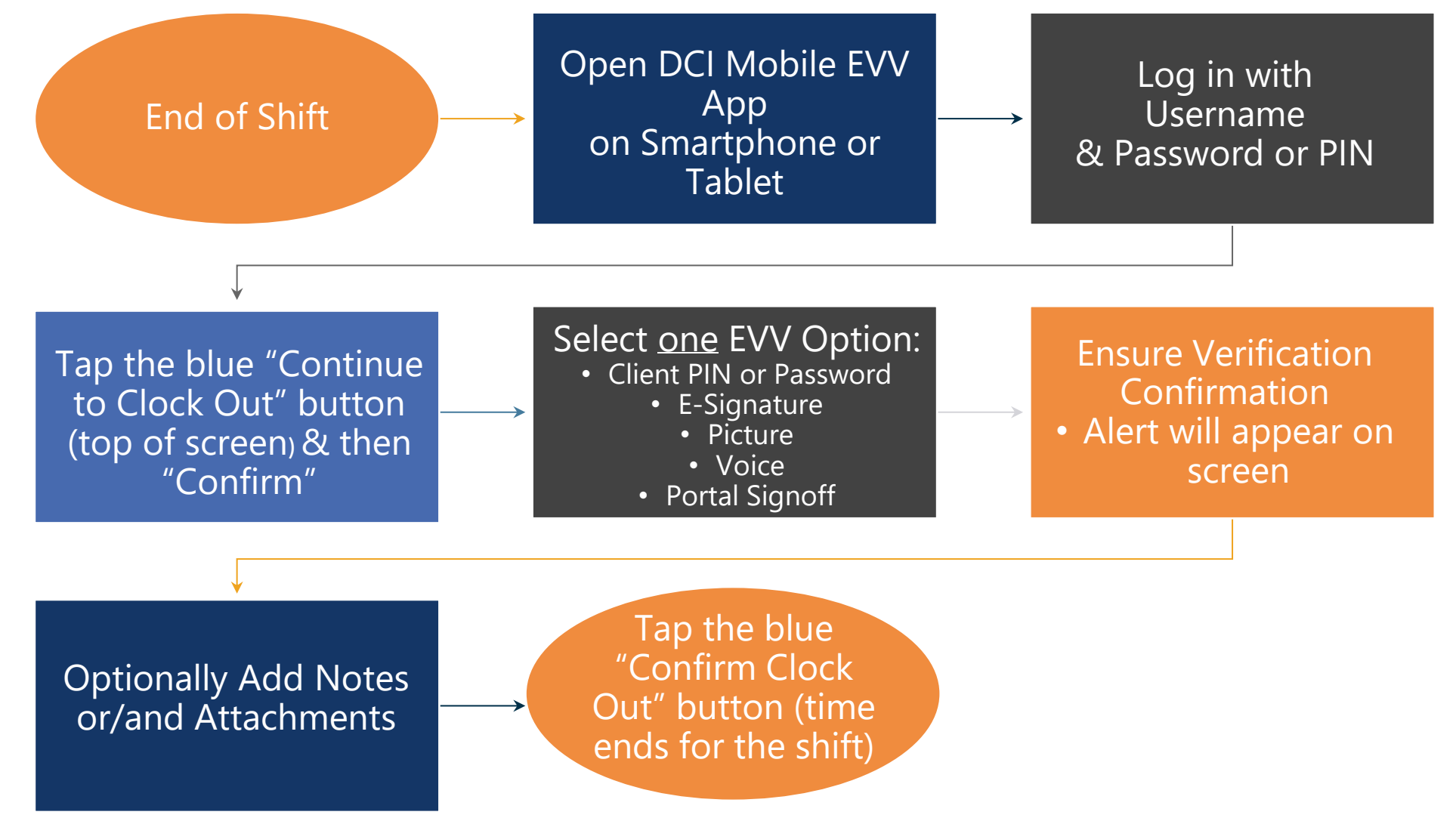

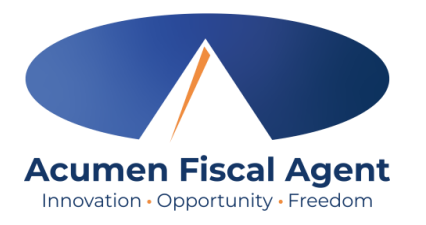

### **Clock In on Mobile App**

- 1. Click the blue **Clock In** Button
- 2. Select the Client's Name
  - Auto-fills for a single client
- 3. Select the Service Code
  - Auto-fills for a single service
- 4. Cost Center is always auto-filled
- 5. Click the blue **Continue** button

|                                                                          | _            |              |
|--------------------------------------------------------------------------|--------------|--------------|
| 🕱 Clock In 💶                                                             |              |              |
| ROCKY ROCKET                                                             |              |              |
| <ul> <li>← 04/09/2023 To 04/15/2023 –</li> <li>Overtime Gauge</li> </ul> | >            |              |
| No entry in current week                                                 | ← Clock In   |              |
|                                                                          | Client       | BRUTUS 🝷 🙎   |
|                                                                          | Service Code | PCS 🕶 😗      |
|                                                                          | Cost Center  | OH-090 B ▼ 4 |
| nd Customer Use Only                                                     | Со           | ntinue 5     |

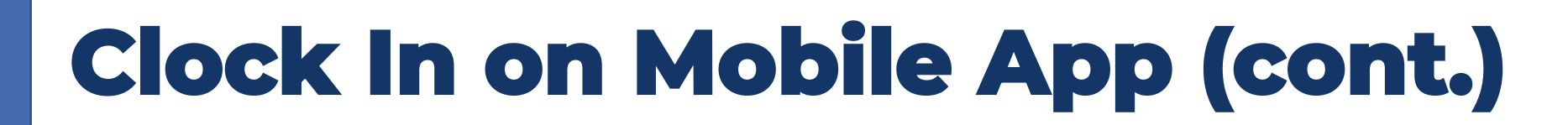

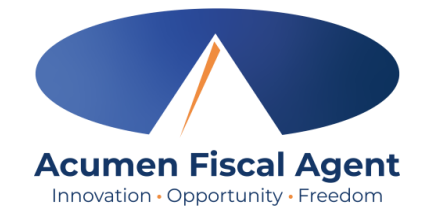

- 6. Select Confirm Clock In
  - \* This will start the time for the shift
- 7. Clock In Details Summary
  - Clock in is successful when the blue

#### **Continue to Clock Out** button displays

• Clock in details display in summary form

\*Please note: Users do not need to stay logged into the mobile app during their shift and cannot take any other action until clocked out.

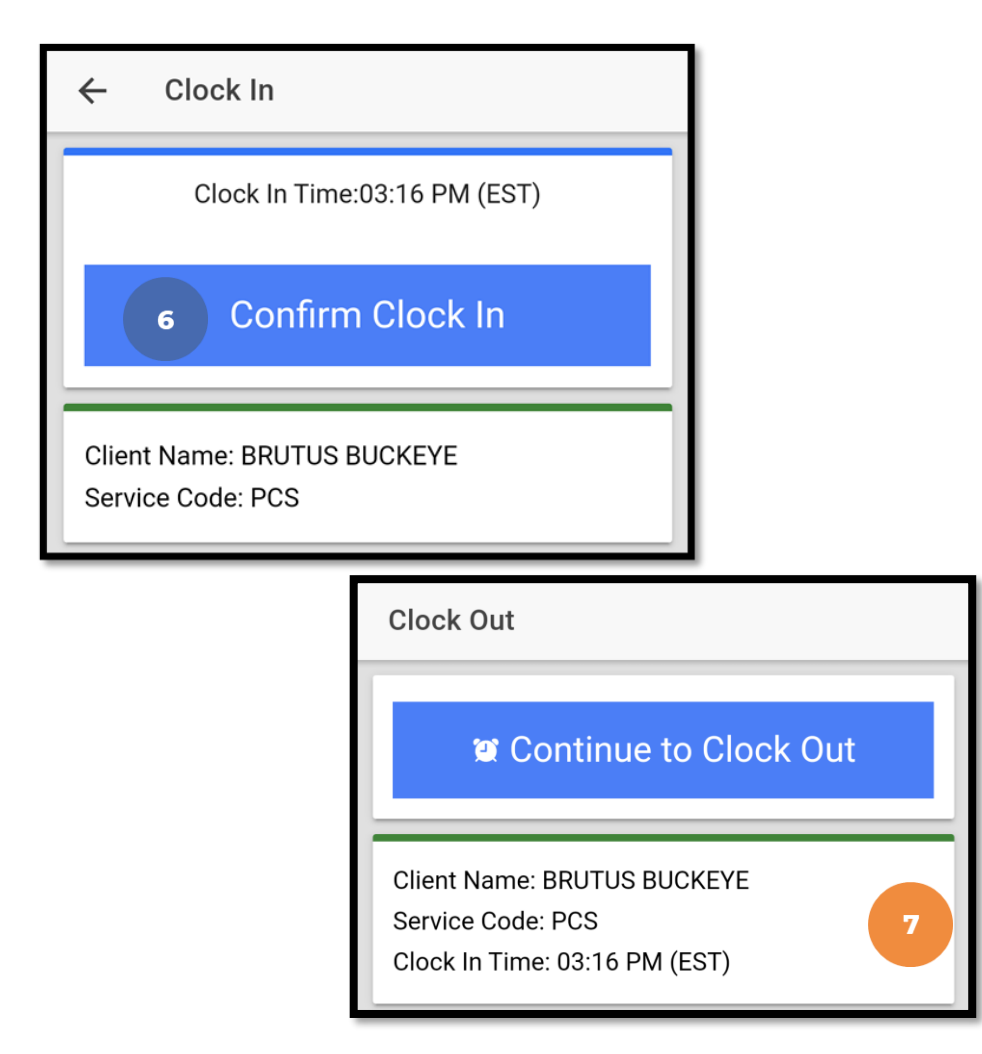

## **Initial Clock Out Process**

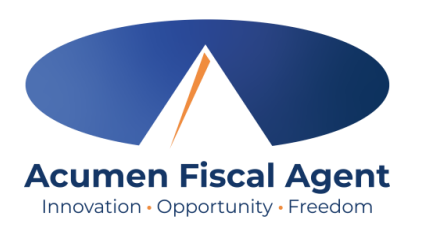

#### \*The first three steps in the clock out process are the same regardless of the EVV (client attestation) option selected

- At the end of the shift, log in to the mobile app.
- Click the blue Continue to Clock
   Out button
- 3. Select **Confirm** to proceed with clocking out

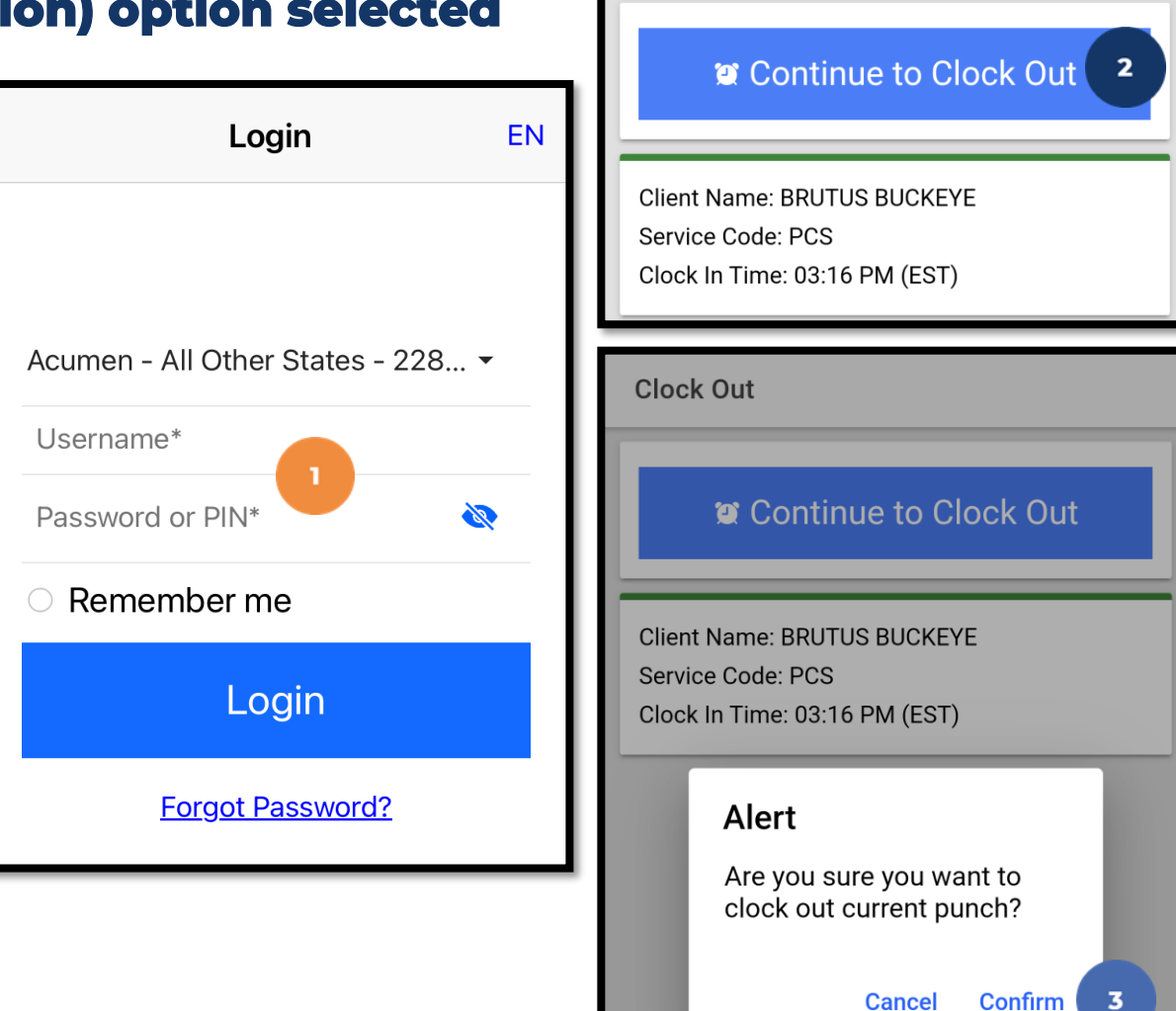

**Clock Out** 

### Mobile App – EVV Options (Client/Employer Attestation)

- EVV (client attestation) options are visible if required by the program. They allow the client to verify that they received service.
  - ✓ Choose only one option per shift (each clock out)
- Client attestation is an extra layer of protection against potential fraud because the client/employer is "signing off" on the punch in real time

\*Please note: <u>The employer must still review and may</u> <u>need to approve punch entries in their Pending Entries</u> <u>tab each pay period.</u>

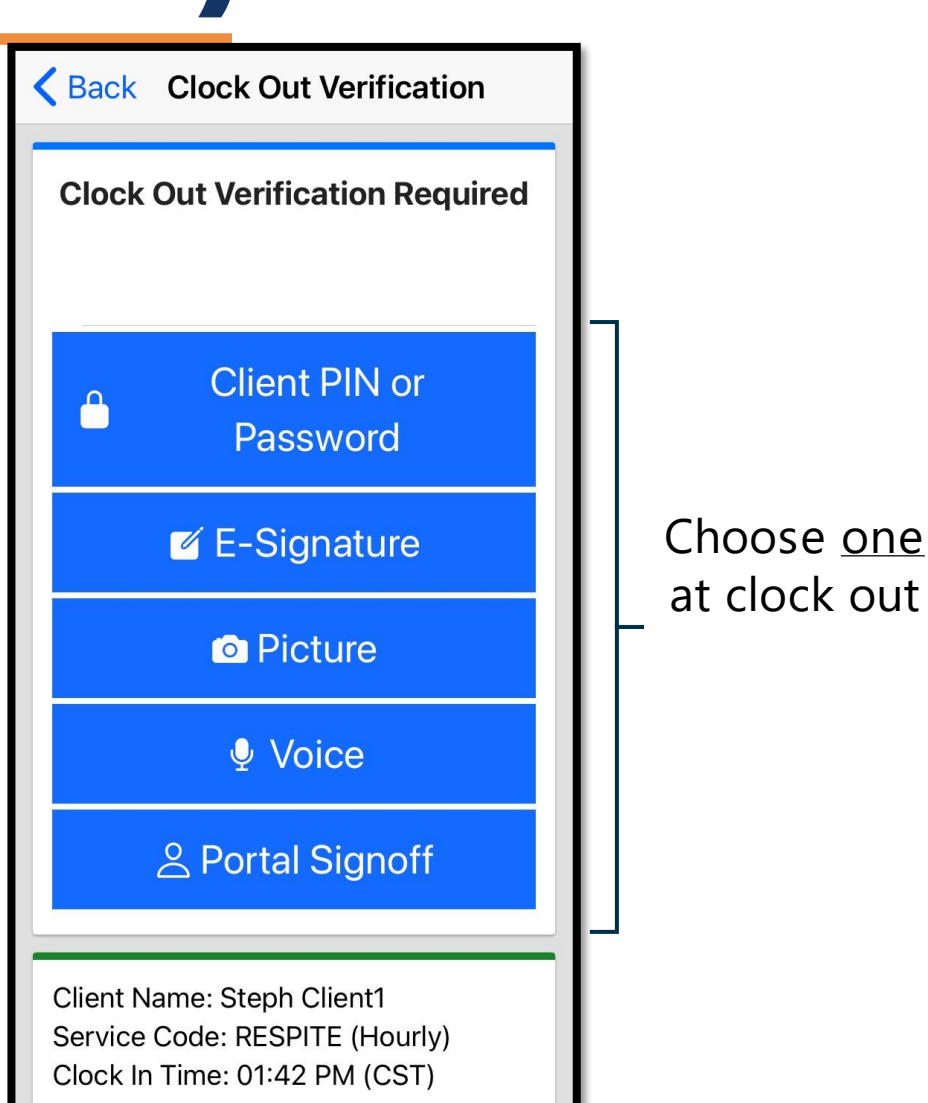

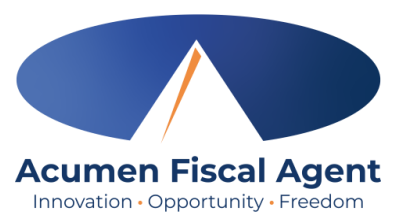

### **Clock Out Process After the EVV** (Client Attestation) Option is Selected

#### The employee:

- Enters any notes for the punch (optional)
- Adds an attachment for the punch 2. (optional)
- 3 Clicks the blue **Confirm Clock Out** button when ready
  - $\checkmark$  This will stop the time for the shift
- Punch Confirmation 4
  - $\checkmark$  Punch details, including verification option selected, display.
  - ✓ Optionally, click the blue **Home** button to return to the dashboard.

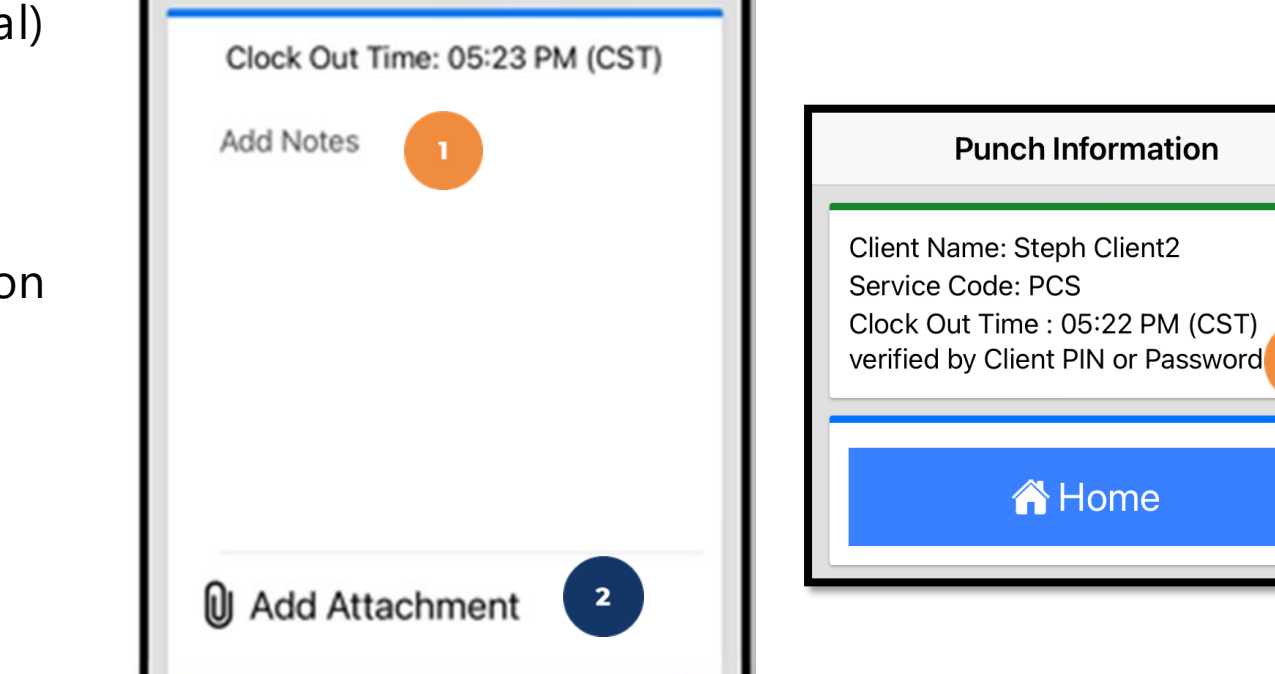

Confirm Clock Out 3

Clock Out

**Acumen Fiscal Agent** Innovation • Opportunity • Freedom

A Home

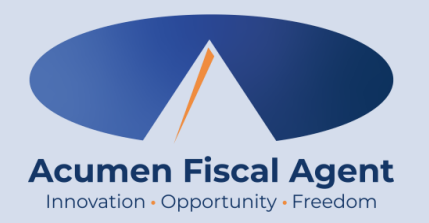

### **EVV or Client Attestation Options**

#### \*There are up to five options.

#### **Choose only one at clock out:**

- Client PIN or Password
- E-Signature
- Picture
- Voice
- Portal Signoff

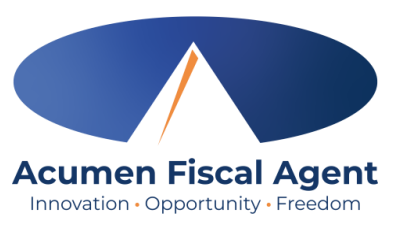

#### **Client PIN or Password**

- Select the clock out verification type:
   ✓ Client PIN or Password
- Hand the mobile device to the client or employer, who enters the Client PIN or Password (client PIN or password issued on the Employer Good to Go/Welcome letter).
- The client or employer clicks the blue
   Submit button when ready
- The client or employer clicks **Confirm** to validate the PIN or password and hands the mobile device back to the employee

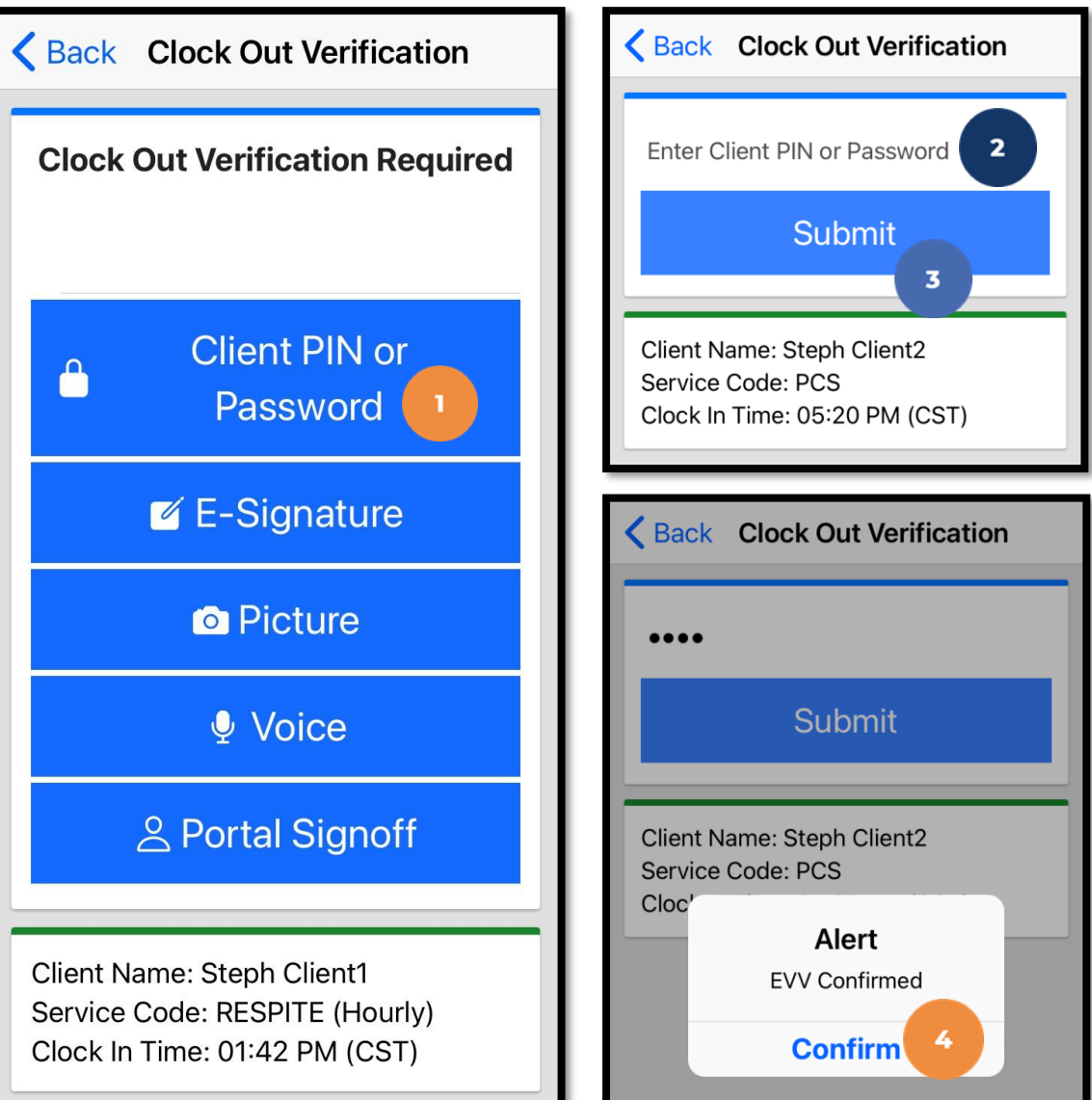

### Mobile App Video

Clock in and Out Using Client <u>PIN</u> Option

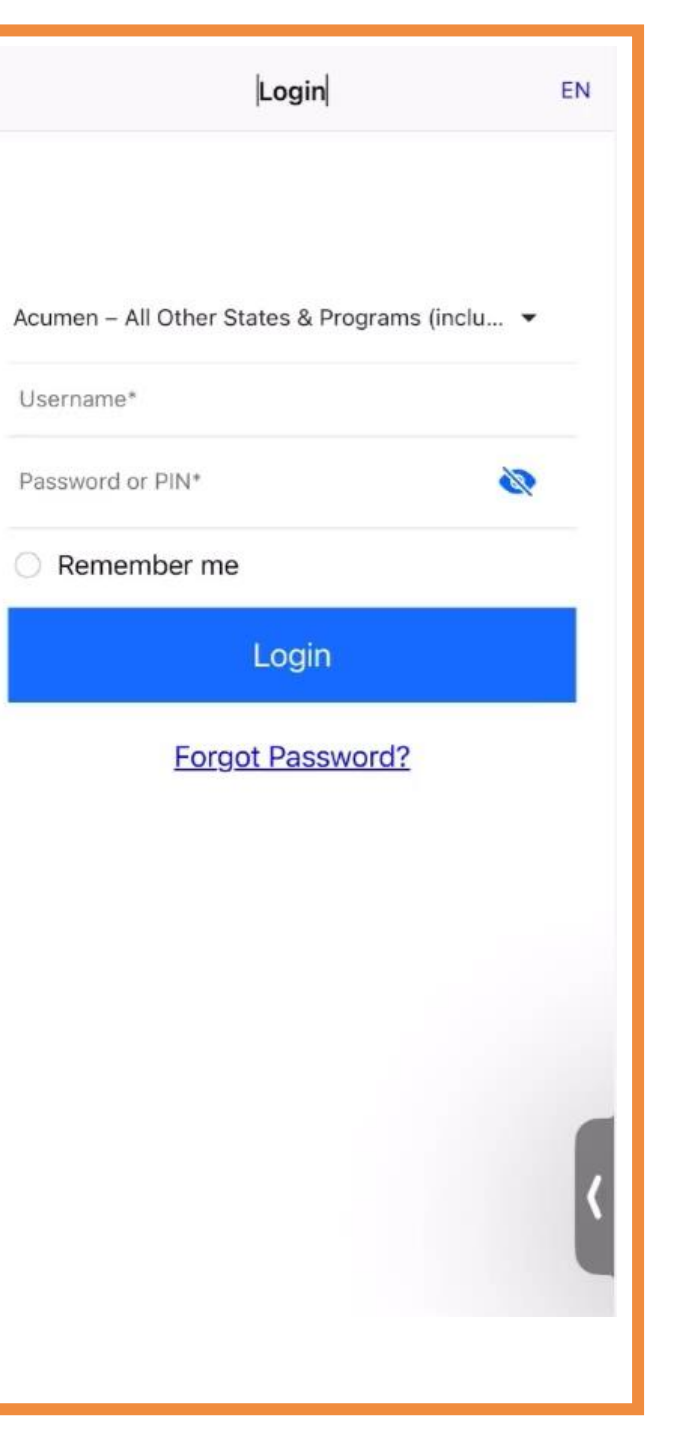

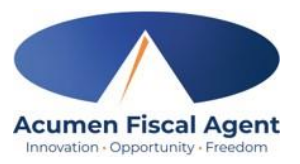

#### **E-Signature**

- Select the clock out verification type:
  - ✓ E-Signature
- Hand the mobile device to the client or employer, who signs their name on the device screen.
- The client or employer clicks Save to accept the signature
  - ✓ Optionally, they may click Clear to rewrite their signature.
- 4. The client or employer clicks
  Confirm to validate the signature and hands the mobile device back to the employee

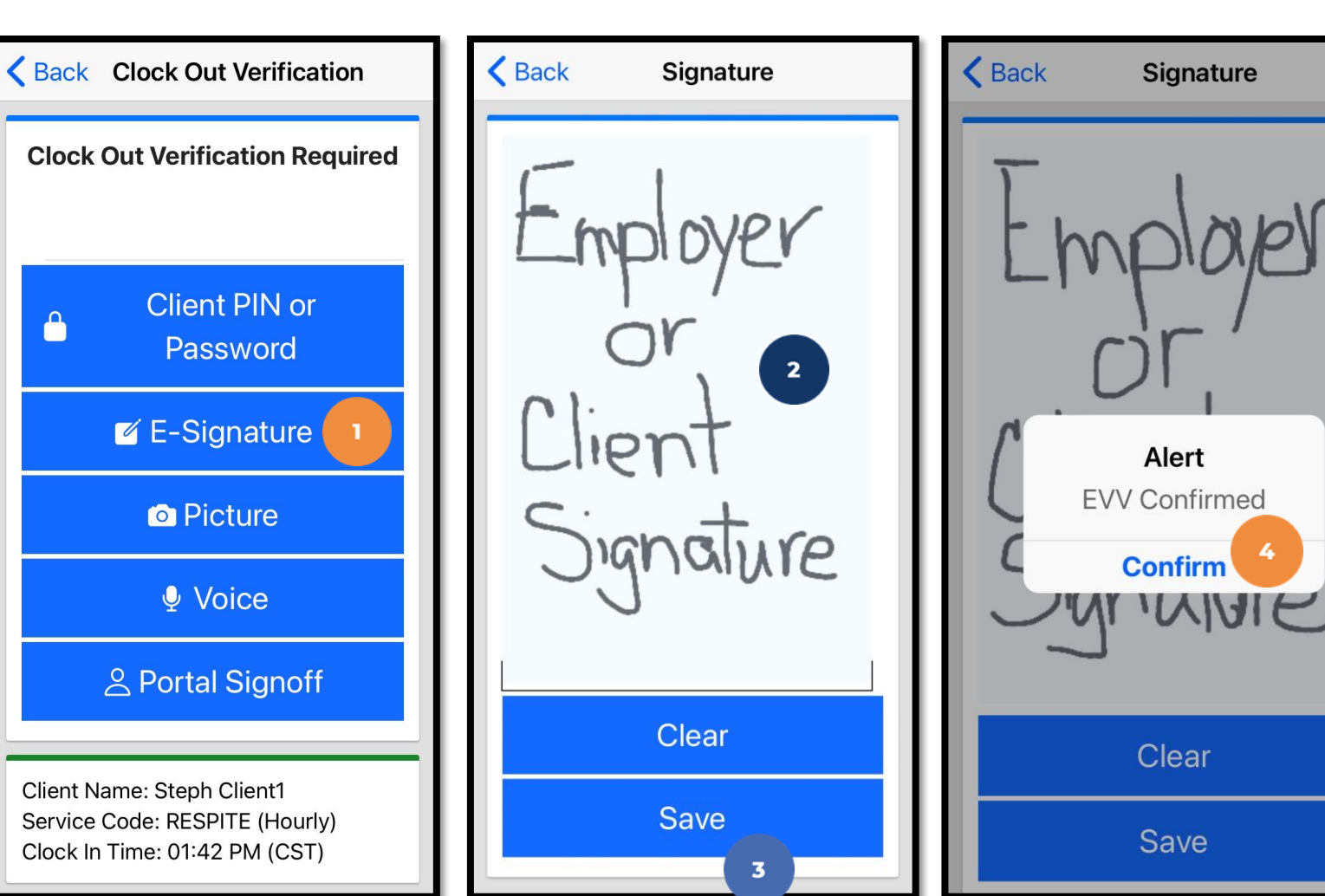

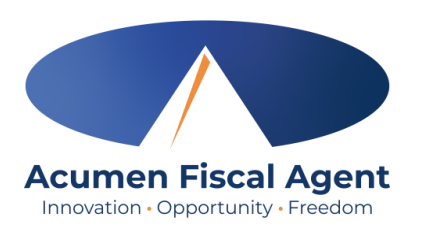

<section-header><section-header>

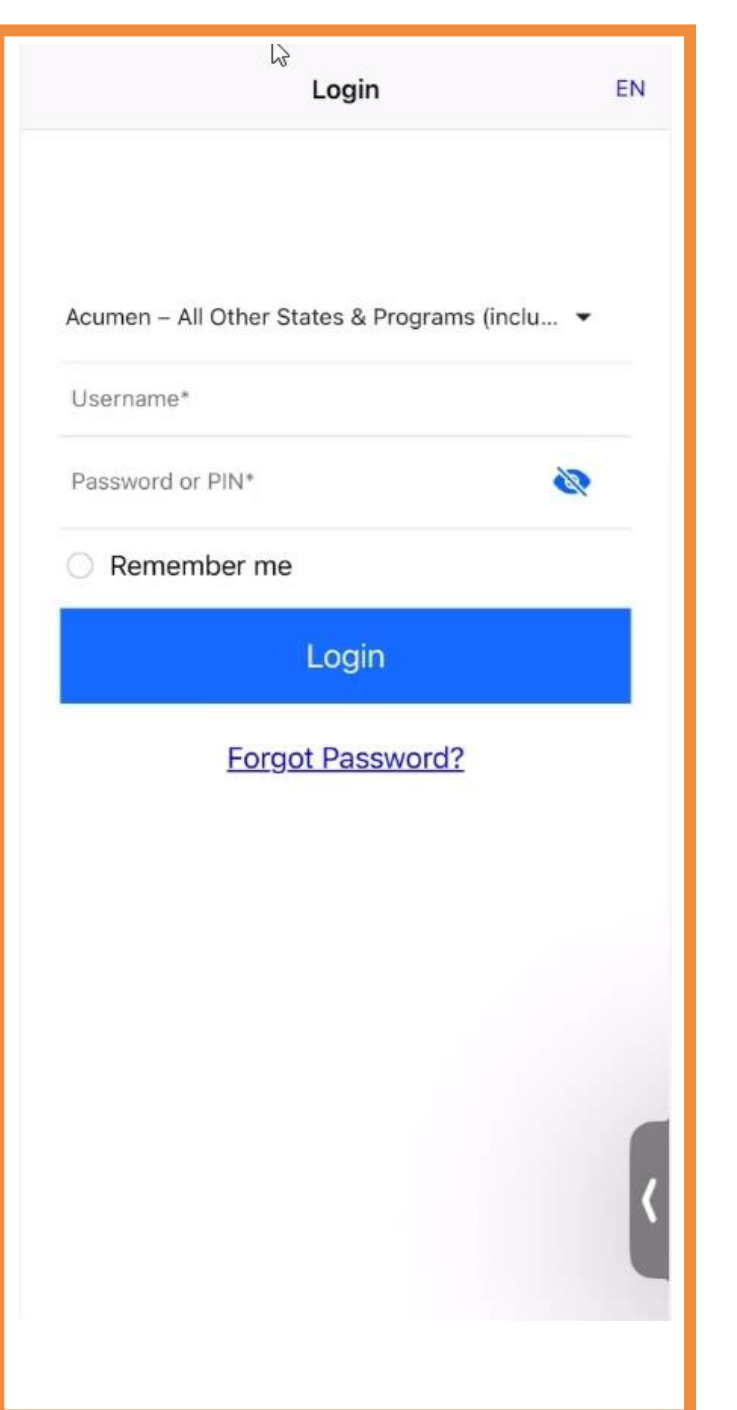

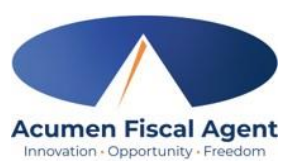

#### Picture

- Select the clock out verification type:
   ✓ Picture
- A pop-up stating "DCI EVV" Would Like to Access the Camera appears. Select Allow.
- 3. Click the **camera** icon to take a picture of the client

\*Please note: Client photos taken by the employee for electronic visit verification (EVV) are never stored on the employee's cell phone when using the DCI Mobile App

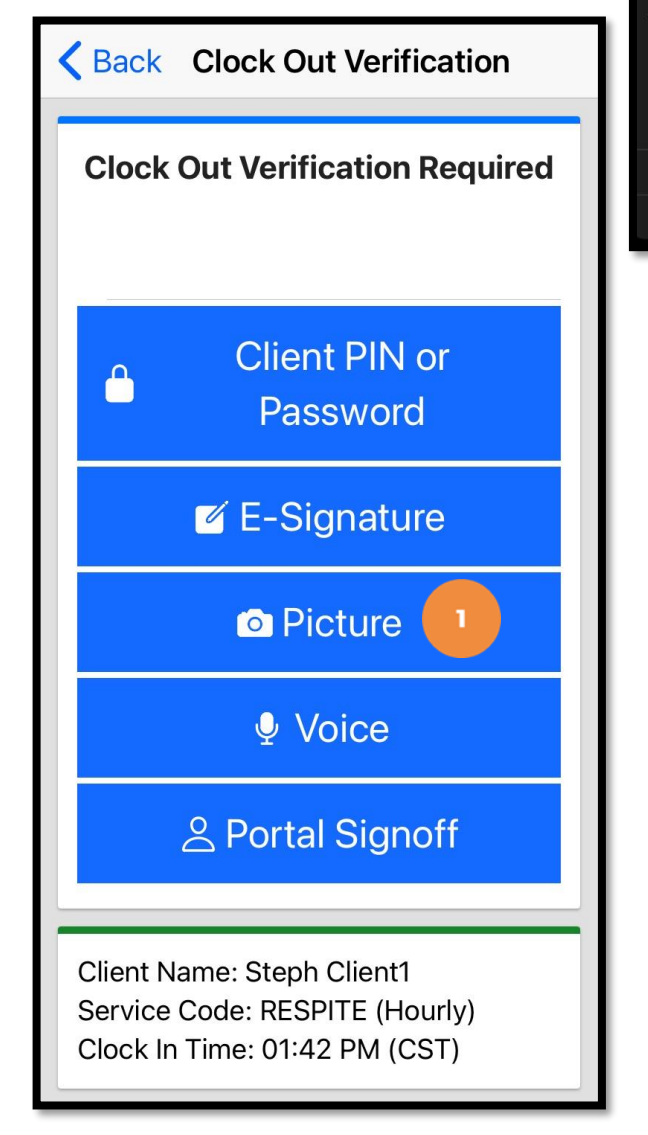

Proprietary: For Acumen and Customer Use Only

"DCI EVV" Would Like to Access the Camera This app provides the ability to use the camera to perform Electronic Visit Verification per your employers policies

 Don't Allow

 Allow

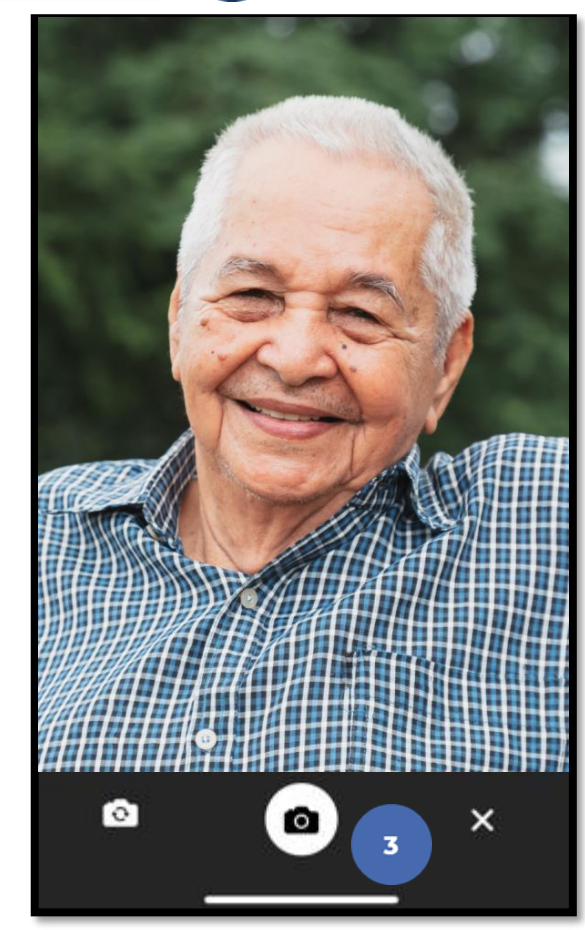

#### **Picture**

- Click the checkmark to accept the picture, the X to cancel, or the circular arrow to retake the picture.
- Click **Confirm** in the alert pop-up box to confirm the punch

\*Please note: Client photos taken by the employee for electronic visit verification (EVV) are never stored on the employee's cell phone when using the DCI Mobile App

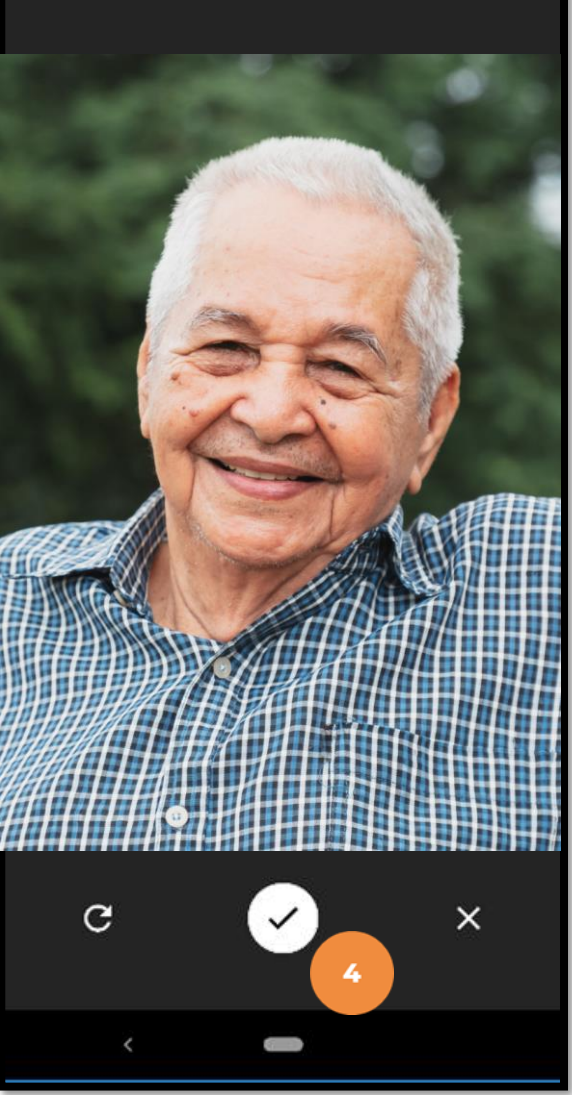

Acumen Fiscal Agent

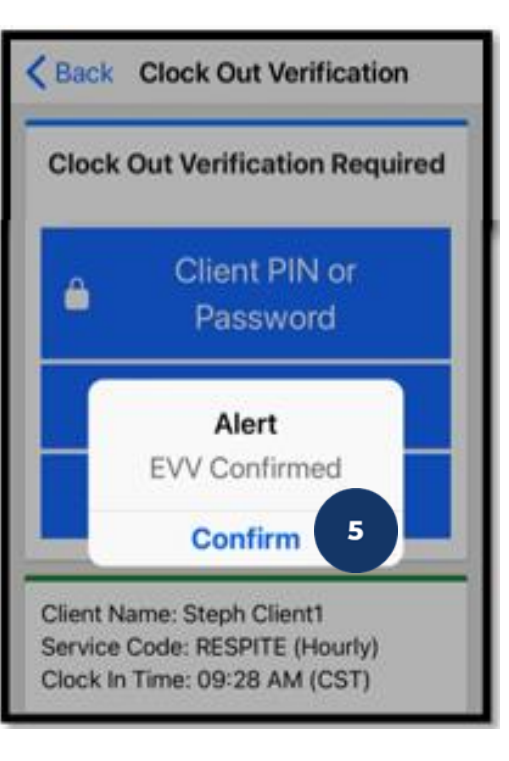

### Mobile App Video

### Clock in and Out Using <u>Picture</u> Option

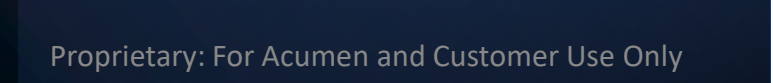

|                      | Login                      | EN  |
|----------------------|----------------------------|-----|
|                      |                            |     |
| Acumen – All Other S | States & Programs (inclu 🔻 |     |
| Username*            |                            |     |
| Password or PIN*     | 2                          |     |
| O Remember me        | 9                          |     |
|                      | Login                      |     |
| Forg                 | ot Password?               |     |
|                      |                            |     |
|                      |                            |     |
|                      |                            |     |
|                      |                            | 1 S |
|                      |                            |     |
|                      |                            |     |
|                      |                            |     |

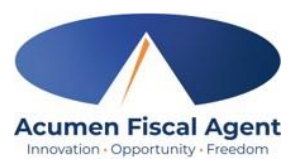

#### Voice

- Select the clock out verification type: 1. ✓ Voice
- Hand the device to the client or 2. employer. A pop-up stating "DCI EVV" Would Like to Access the Microphone appears. The client or employer selects **Allow**.

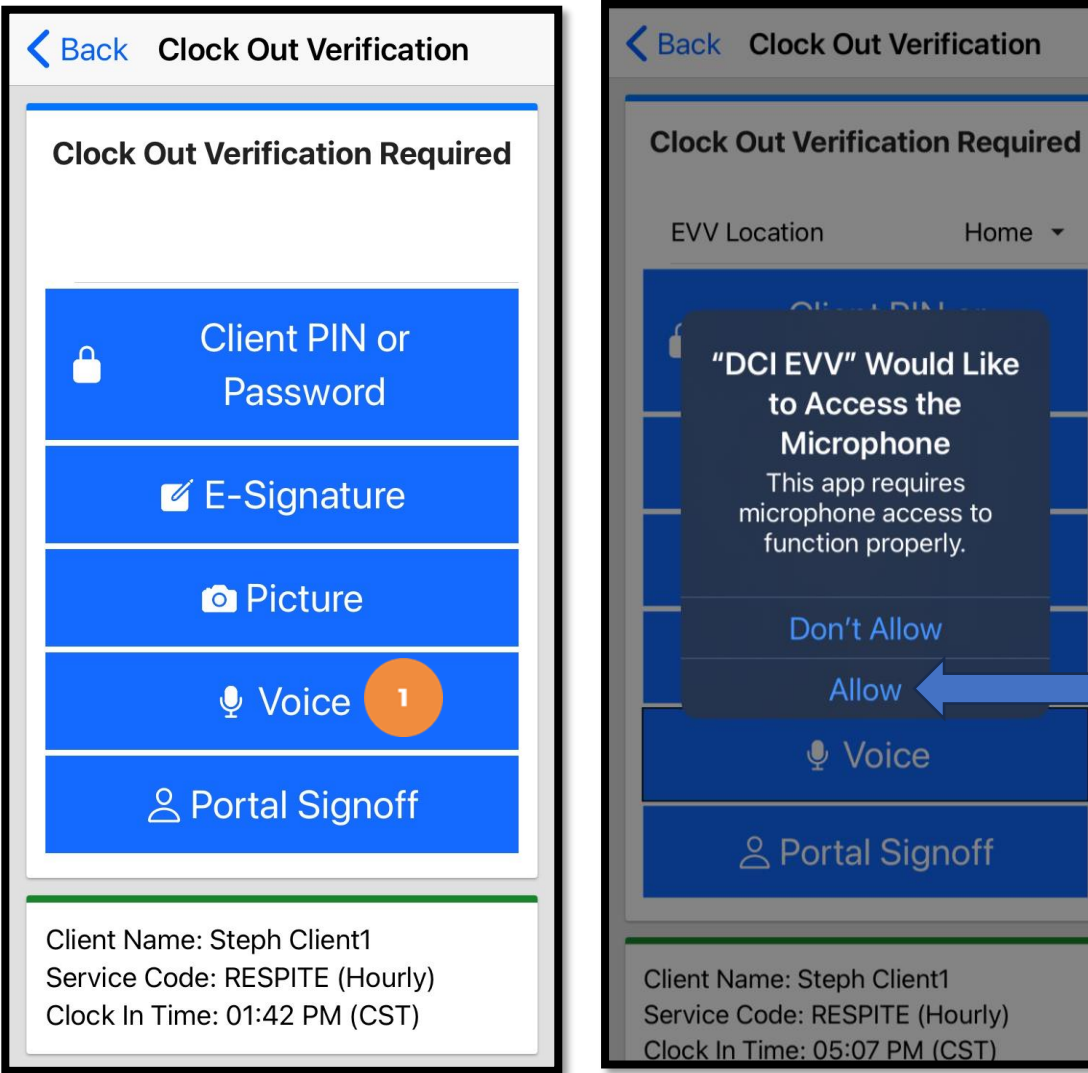

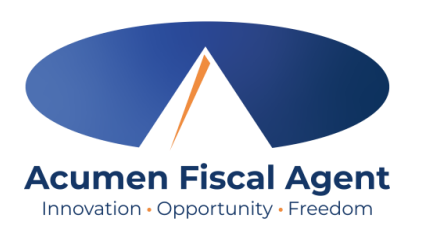

2

Home -

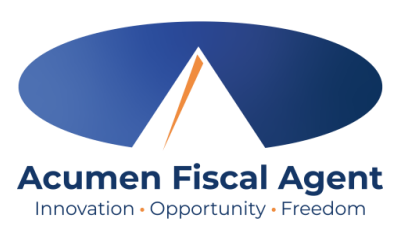

#### Voice

- 3. The client or employer clicks the red play button to start the voice verification
  ✓ An automated voice will say "Please repeat after me. My name is (client name) and I am verifying this visit."
- 4. The client or employer states "My name is (client or employer name) and I am verifying this visit." When finished, they press the **red stop** button to stop the voice verification.

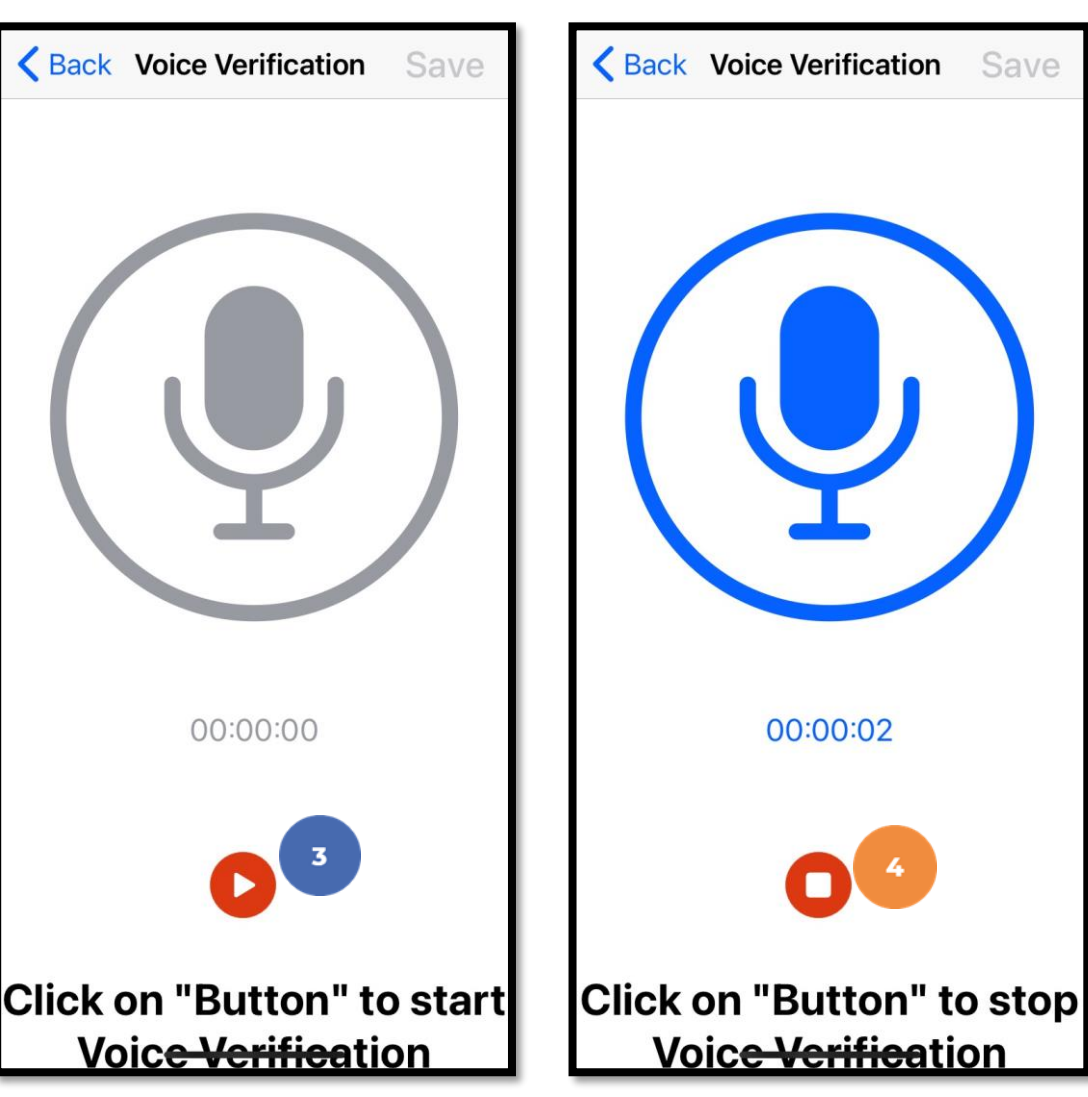

#### Voice

- 5. The client or employer clicks the blue Save button in the upper right corner to accept the voice verification, or the blue <Back button in the upper left corner to re-record it.
- 6. The client or employer clicks
  Confirm to validate the voice
  recording and hands the mobile
  device back to the employee

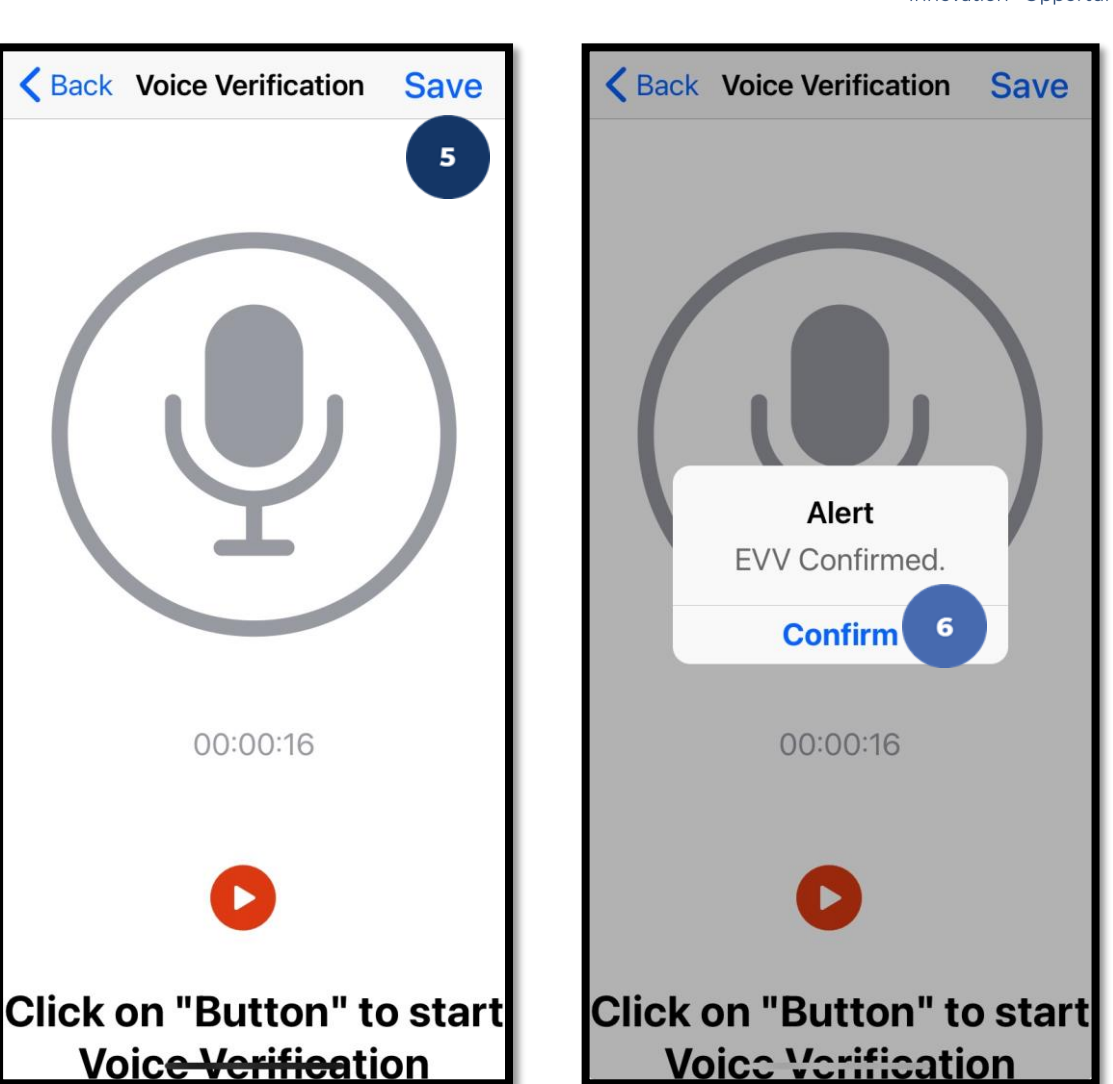

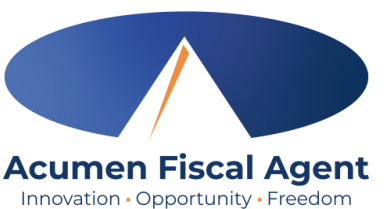

### Mobile App Video

### Clock in and Out Using Voice Option

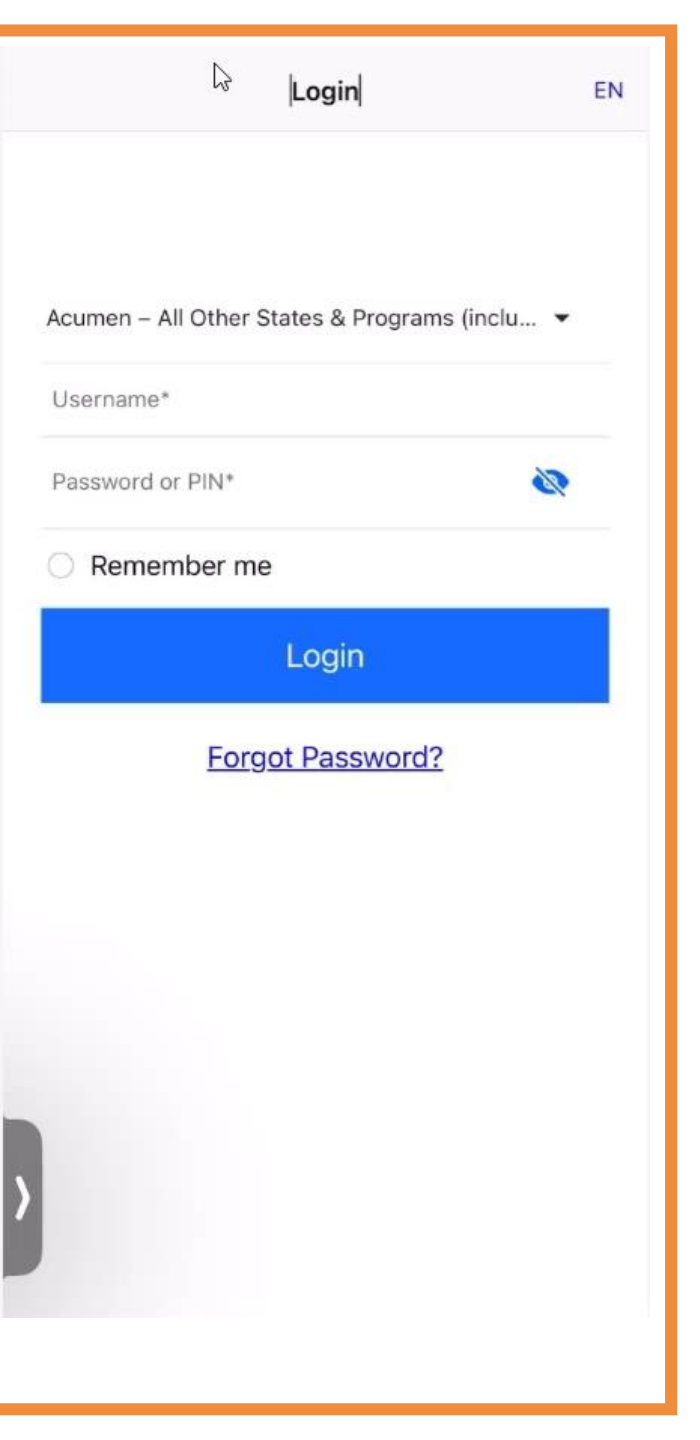

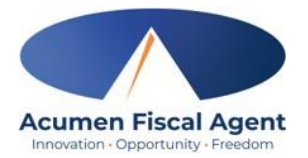

#### **Portal Signoff**

- Select the clock out verification type:
   ✓ Portal Signoff
- An alert will appear stating that EVV is confirmed, but manual verification will be required prior to approval. Click Confirm.

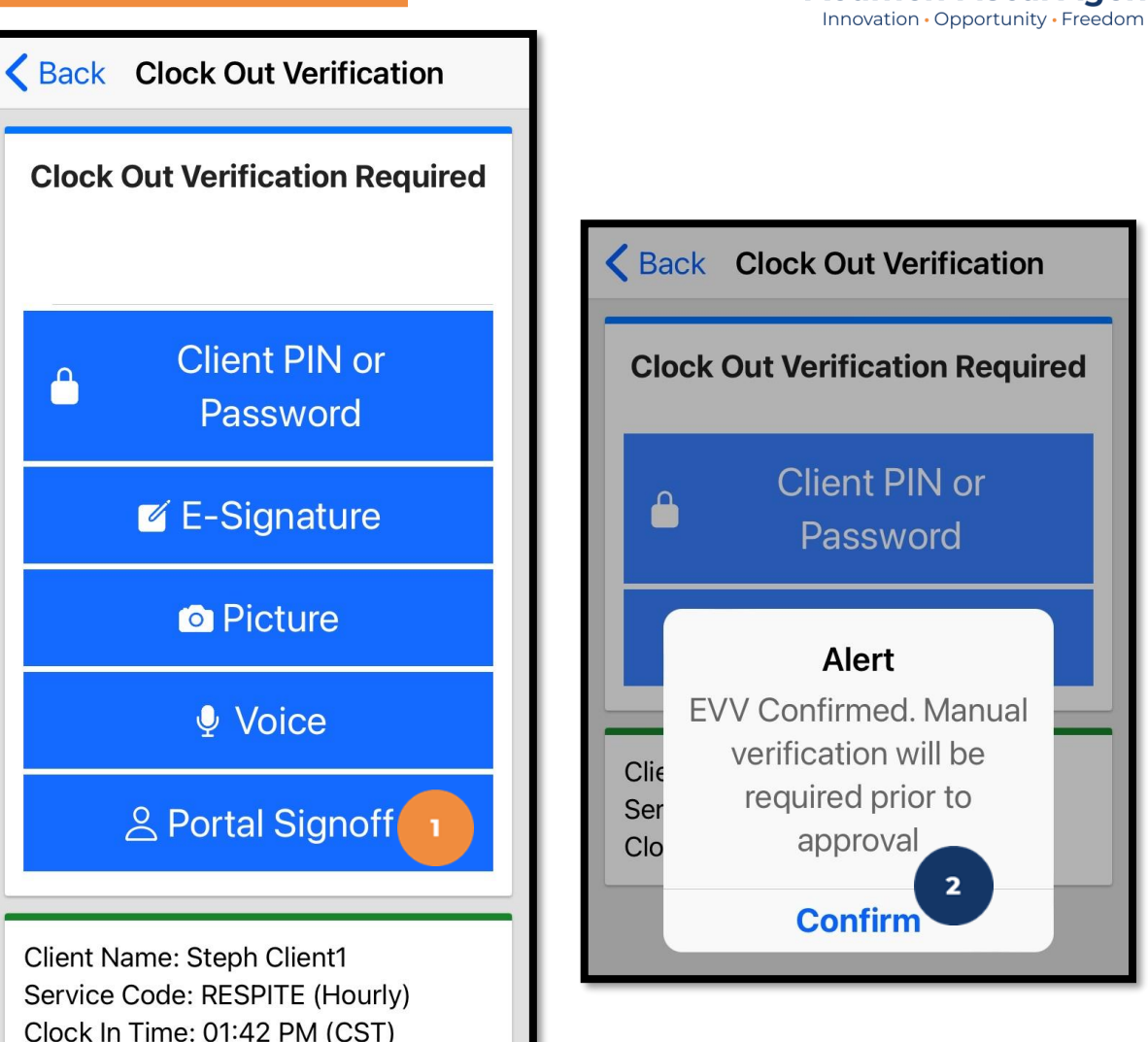

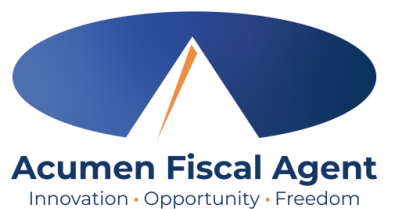

### Mobile App Video

Clock in and Out Using Portal Signoff Option

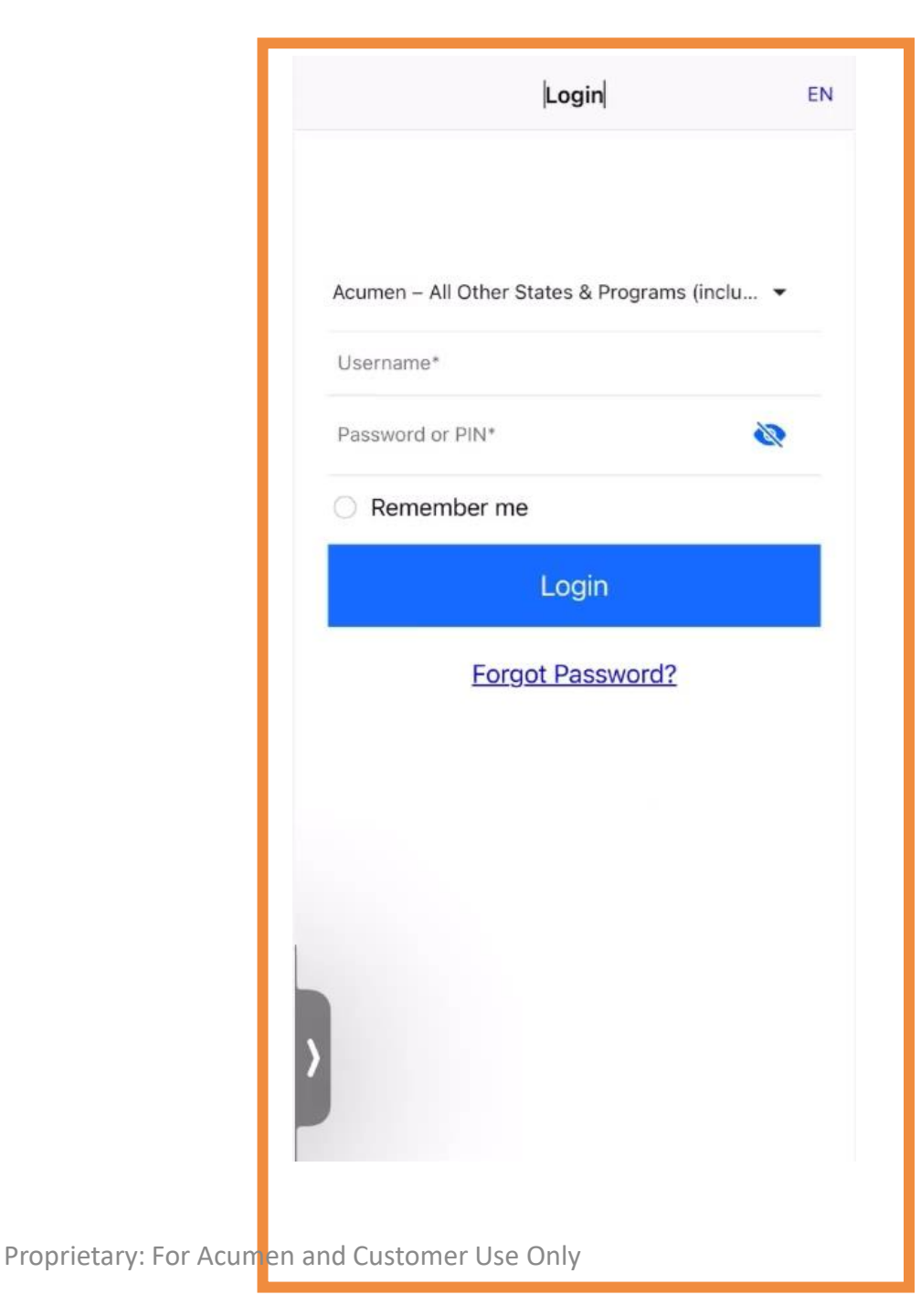

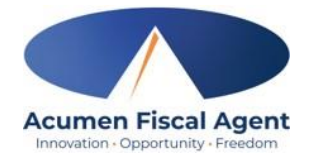

### **Review Entries**

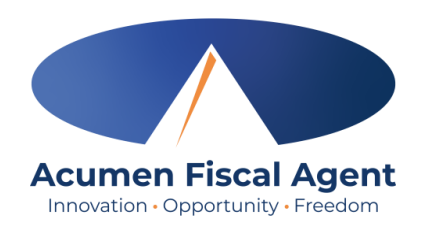

- 1. Click the **Menu** in the top left corner of the screen
- 2. Select **Entries** on the submenu
- 3. View the complete list of entries
  - Verify that all time is submitted
  - The employer approves the time as needed

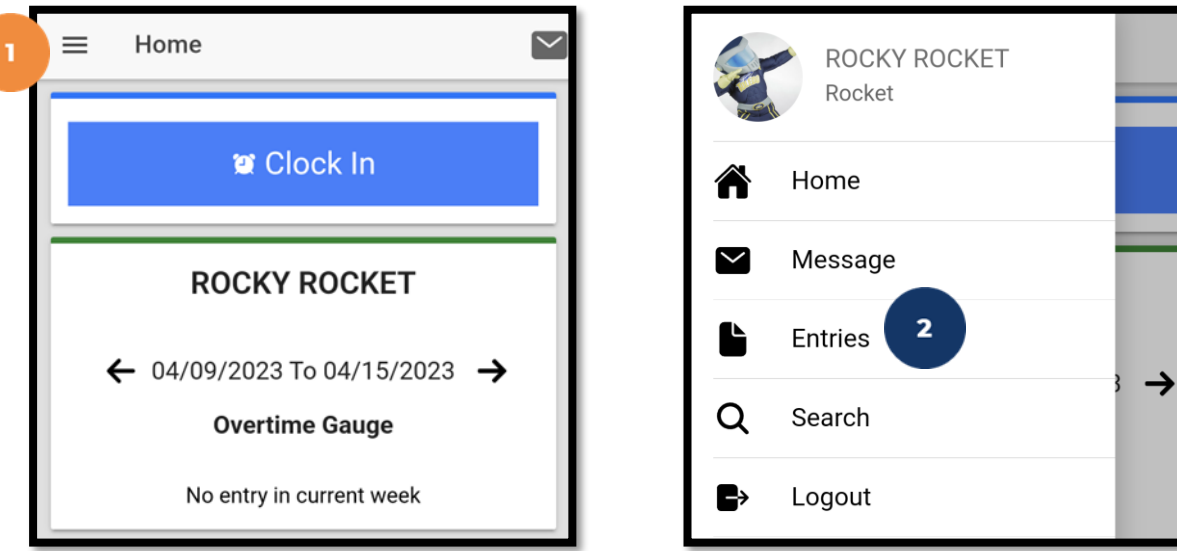

\*Please note: <u>Punches cannot be</u> <u>edited in the mobile app</u>. Please edit the punch via the web portal.

| ≡     | Entries (14)           | $\geq$ |
|-------|------------------------|--------|
| Entry | ID: 4290               |        |
| Servi | ce Date: Apr 12, 2023  |        |
| Hour  | s:0:00:18              |        |
| Clien | t Name: BRUTUS BUCKEYE |        |
| Entry | Type: Punch            |        |
| Statu | s: Pending             |        |
| Entry | ID: 4195               |        |
| Servi | ce Date: Mar 7, 2023   |        |
| Hour  | s:0:03:50              |        |
| Clien | t Name: BRUTUS BUCKEYE |        |
| Entry | Type: Punch            |        |
| Statu | s: Approved            |        |
|       |                        |        |

### **Entry Status**

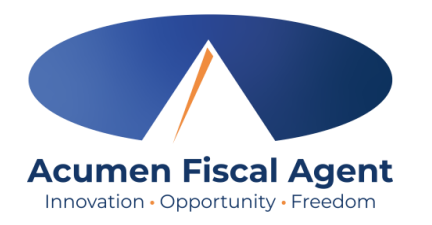

- **Unverified:** Entries that the Employer or Admin (someone other than the employee) enters or edits on behalf of an employee. The employee must resolve the unverified entries so the employer can review.
- **Unvalidated:** Temporary status. Entries that are waiting for the business rule validation (system process) to complete. This process runs multiple times an hour. Moves to pending or rejected status after processes run.
- **Pending:** Entries that are awaiting review and approval by the Employer. Display on the Pending Entries page.
- **Rejected:** Entries that have been rejected by the Employer or a system process
- Approved: Entries that have been approved by the Employer and are ready to be processed
- Batched: An approved entry that has been included in a pending payroll batch
- **Processed:** Entries that have been processed and are ready for payroll

### **DCI Web Portal**

<u>Full Site</u> – Most compatible when accessed via desktop or laptop

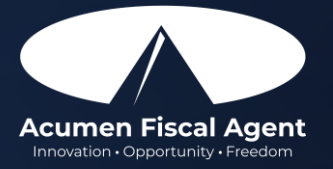

## **Accessing the DCI Web Portal**

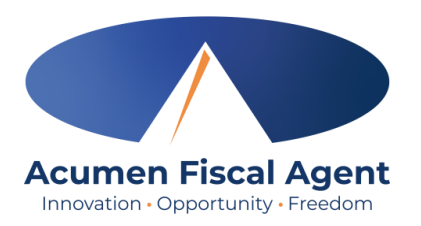

- Open an internet browser on a computer or mobile device (Google Chrome is preferred) and navigate to the <u>DCI Web Portal</u>
- Use the language drop-down in the top right corner to select the preferred language
  - The page will now display in the new language each time you log in
  - This feature is only available for employees
- 3. Enter **username** and **password** 
  - Credentials provided by Acumen
- 4. Utilize the "Forgot your password?" link if needed
- 5. Click the blue **Sign In** button
  - \*Please note: Contact Acumen with login issues

#### acumen.dcisoftware.com

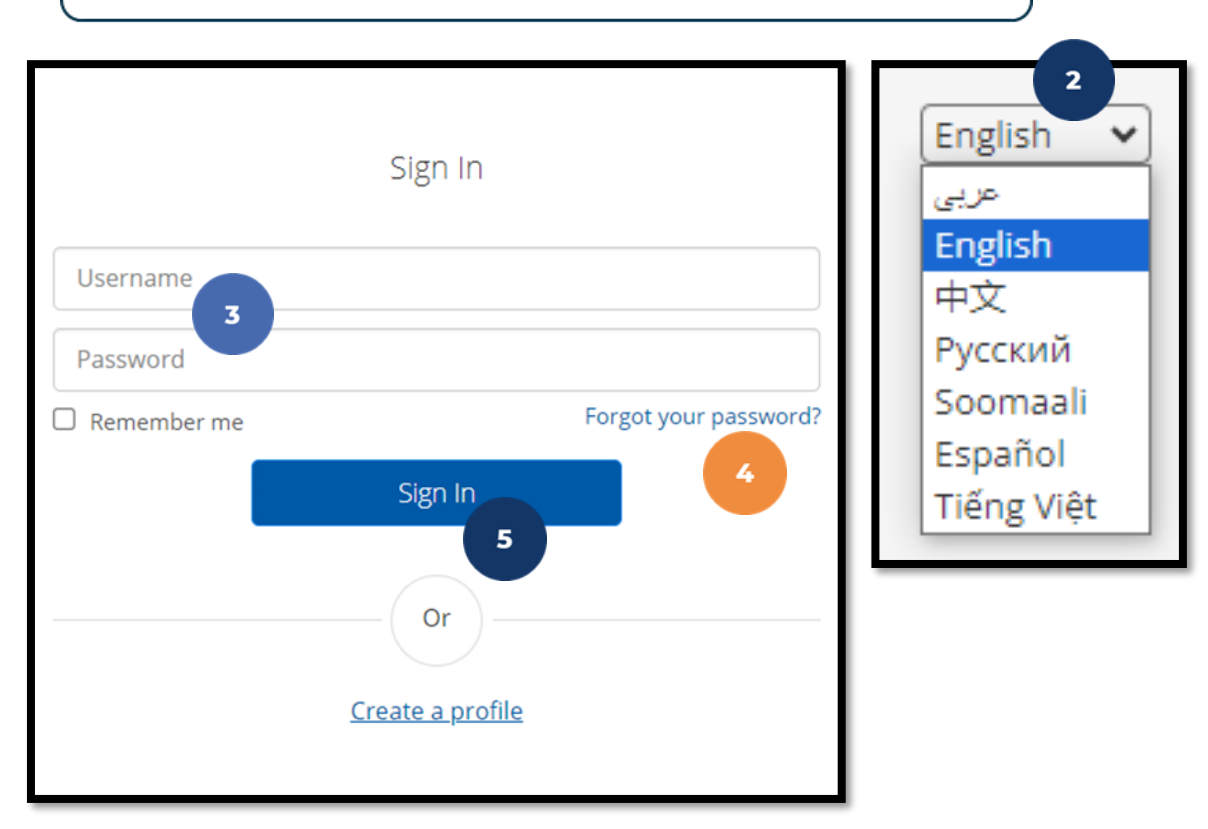

### Web Portal Messaging Module

- 1. Click the **Mail** icon (envelope) in the top right corner of the main menu to access the inbox
- 2. Alternatively, if the red **high priority message banner** displays, click it to access the inbox.

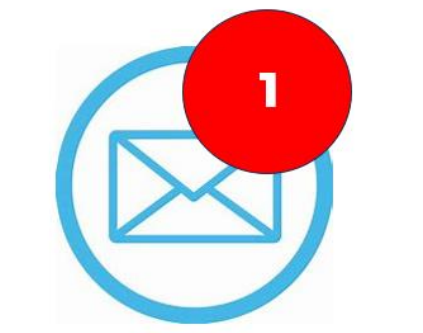

Acumen Fiscal Agent Innovation • Opportunity • Freedom

| Aurente Fault Agent   |                                                     | 1                 | Help  Site Map steph.employ English |
|-----------------------|-----------------------------------------------------|-------------------|-------------------------------------|
| DASHBOARD             | Home / Dashboard                                    |                   |                                     |
| ENTRIES               | You have 1 high priority message(s) in your inbox 2 |                   | ×                                   |
| ACCOUNTS              |                                                     |                   | Add Entry                           |
| PROFILE CERTIFICATION |                                                     |                   |                                     |
| SCHEDULES             | Steph Employee1 🗲 12/09/2023 To 12/15/2023 🌩        |                   |                                     |
| AVAILABILITY          | Overtime Gauge 12/09/2023 To 12/15/2023             | Total Hours       | 12/09/2023 To 12/15/2023            |
|                       | 0 To 30 10 40 10+                                   | Approved:         | 0.00                                |
|                       |                                                     | Pending Hours:    | 0.00                                |
|                       | No entry in current week                            | Unverified Hours: | 0.00                                |
|                       |                                                     | Total Hours:      | 0.00                                |
|                       |                                                     |                   |                                     |

### Web Portal Messaging Module

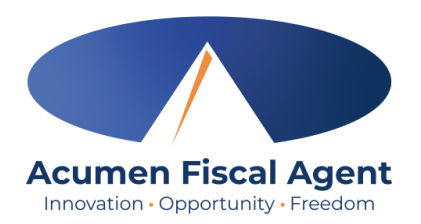

Select a message to view by clicking anywhere on the line

- $\checkmark$  Bold text indicates the message has not been read
- ✓ Light text indicates the message has been read
- ✓ A yellow star indicates a high priority message
- ✓ A paperclip indicates an attachment

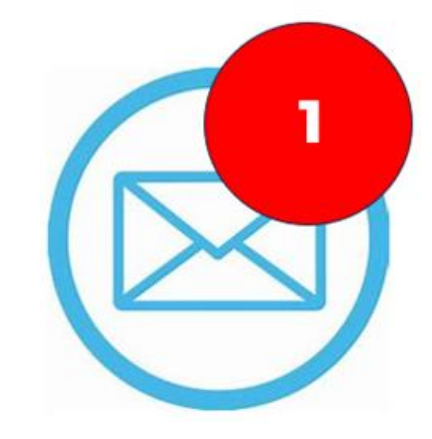

| Arc | thive | Delete      |                 |                                   |                     | Showing 30 out of 72 records |
|-----|-------|-------------|-----------------|-----------------------------------|---------------------|------------------------------|
|     | *     | Attachments | From            | Subject                           | Date/Time           | Action                       |
| 0   | *     |             | DCI Support     | Paystub for check date XX/XX/XXXX | 11/02/2023 02:00 AM | <b>e</b> 0                   |
| 0   | *     | •           | Kristen Ziegler | hello there                       | 12/08/2023 05:19 PM |                              |
| 0   | *     |             | Steph Client1   | Checking on the status            | 11/02/2023 11:50 AM | <b>2</b> 0                   |
|     | *     |             | DCI Support     | Punch Rejected                    | 10/12/2023 08:33 AM | <b>2</b> û                   |

#### **View Paystubs via Messaging Module**

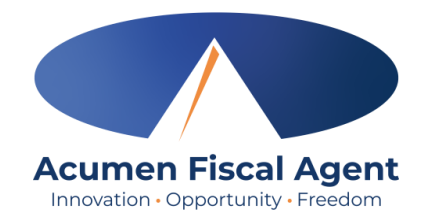

- 1. Locate the Paystub message in the inbox and click anywhere on the line to view it
- 2. Click the **Attachments** tab
- 3. Click the **eye** icon in the download column to view the paystub or the **download** icon to download it

|      | *                | Attachments          | From        | Subject                           | Date/Time |                             | Action   |        |
|------|------------------|----------------------|-------------|-----------------------------------|-----------|-----------------------------|----------|--------|
| 0    | *                | 0                    | DCI Support | Paystub for check date XX/XX/XXXX | 07:13 PM  |                             | 20       |        |
| Note | es Attaci        | nments 2             |             |                                   |           |                             |          |        |
| Da   | te<br>c 08. 2023 | File Name<br>Paystub | .pdf        | File Type                         | File Size | Added By<br>Kristen Ziegler | Download | Status |
|      |                  | Bout Contract De     |             |                                   |           |                             | 3        |        |

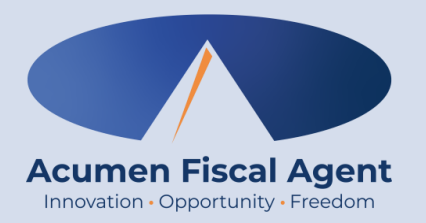

### **Add Entry**

\*Please note! Web Portal (historical) entries are only used for a missed punch or punch correction due to service interruption. The goal should always be to enter punches in real time (Mobile App) to maintain EVV compliance.

\*Important! Entries must be both entered AND approved within 30 days of the date of service

### **Add New Entry**

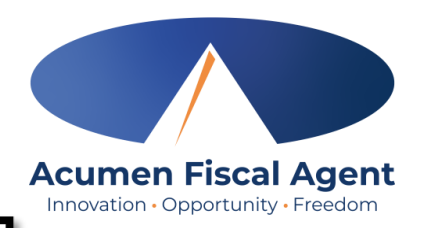

- 1. Log in to the <u>DCI Web Portal</u>
- 2. Click the blue **Add Entry** button

\*Please note! Web Portal (historical) entries are only used for a missed punch or punch correction due to service interruption. The goal should always be to enter punches in real time (Mobile App) to maintain EVV compliance.

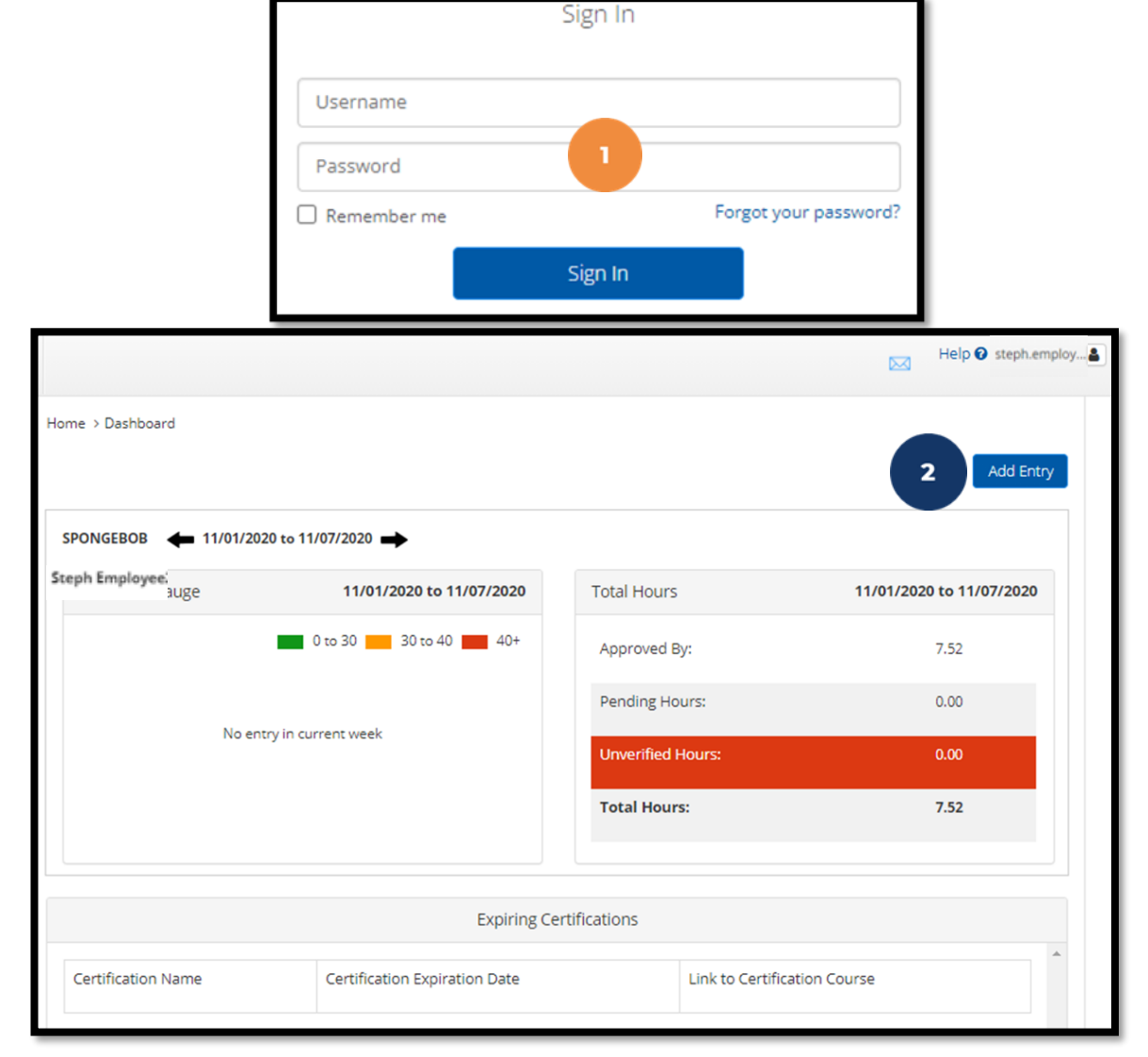

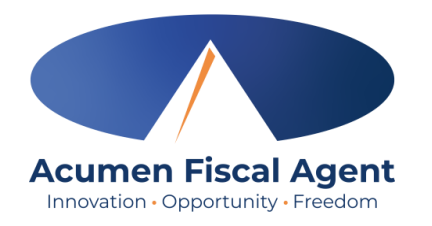

### Add New Entry (cont.)

- Type a minimum of three characters to generate results and select the Client's name from the list
- 4. Select the Service Code from the drop-down
- 5. Select the Service Date
- 6. Enter the Check In (start) and Check Out (end) times
- 7. Select Portal Signoff as the EVV Method

|                 | Add New Entry                   |         |
|-----------------|---------------------------------|---------|
| Entry Type: *   | Punch                           | ~       |
| Employee Name:  | Steph Employee2                 |         |
| Account Type: * | Hourly                          | ~       |
| Client: *       | Steph Client2 - 10 3            | ×       |
| Service Code: * | PCS 4                           | ~       |
| Service Date: * | 12/12/2023 5                    | <b></b> |
| 6 Check In: *   | 5:00 AM (Check 6 8:00 AM Out: * | ©       |
| EVV Method: *   | Portal Signoff 7                | ~       |

## Add New Entry (cont.)

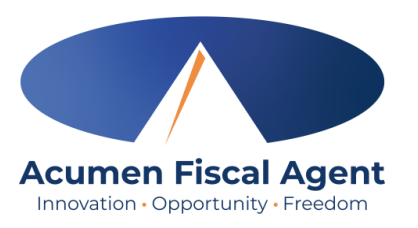

- 8. Select a Reason Code from the drop-down list
- 9. Add a Reason Code Note
- 10. Enter Notes for the punch (optional)
- 11. Click the **Choose File** button to select and upload

Attachments (optional)

- 12. Click Save
- 13. Click Yes to submit

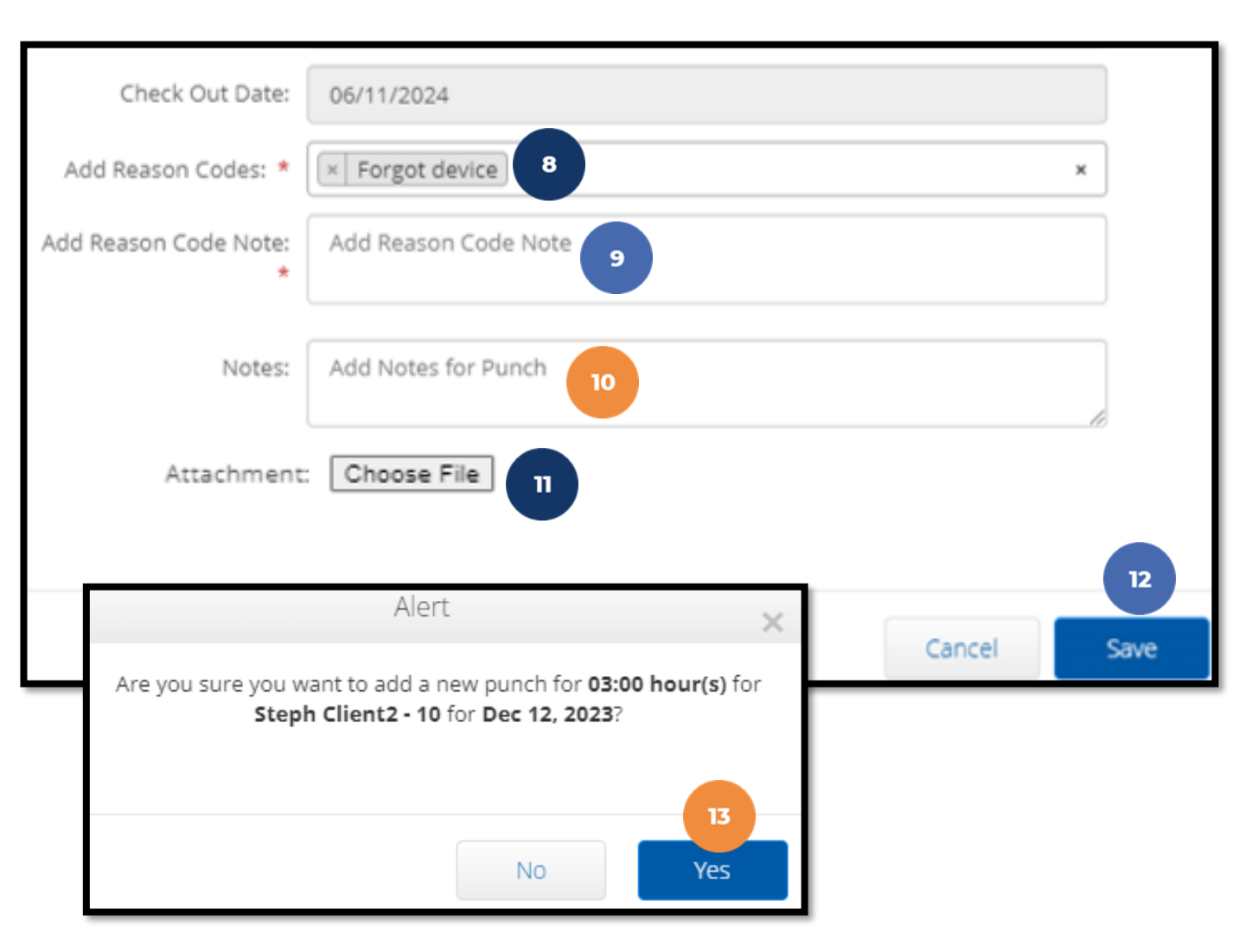

### Web Portal Video **Employee Adds (Historical) Entry**

| Acumen Powered by DCI                                                                                                  |  |
|----------------------------------------------------------------------------------------------------|--|
| Sign In          Username       I         Password       Remember me         Sign In       Or         Create a profile |  |
| Proprietary: For Acumen and Customer Use Only                                                                          |  |

![](_page_39_Picture_0.jpeg)

### **Edit or Reject Entry**

### Edit or Reject Entry

\*Please note! Only entries in a <u>Pending</u> status can be edited by the employee. Contact Acumen for assistance if in any other status.

![](_page_40_Picture_2.jpeg)

- 1. Log in to the <u>DCI Web Portal</u>
- 2. Click **Entries** on the submenu
- 3. Click anywhere on the line of the punch entry to be edited
- 4. Click the **Actions** button in the top right corner
- 5. Select **Edit Entry** from the drop-down menu

![](_page_40_Figure_8.jpeg)

![](_page_40_Picture_9.jpeg)

| ſ | Id 🔹     | Service Date | Start Time | End Time | Туре  | Account Type | Ref. | Client Name   | Service Code | Amount  | Unit<br>Type | Status  |
|---|----------|--------------|------------|----------|-------|--------------|------|---------------|--------------|---------|--------------|---------|
|   | 92926243 | Dec 02, 2023 | 10:30 AM   | 02:30 PM | Punch | Hourly 3     |      | Steph Client1 | Steph Hourly | 0:04:00 | Hourly       | Pending |

![](_page_40_Picture_11.jpeg)

**\*Please note!** To reject an entry, select **Reject** from the drop-down menu. Click **Yes** to confirm rejecting the entry.

### Edit Entry (cont.)

\*Please note! Only entries in a <u>Pending</u> status can be edited by the employee

- 6. Complete the necessary changes in the Edit Entry form wizard
- 7. Select a Reason Code from the drop-down list
- 8. Add Reason Code Note
- 9. Click Save
- 10. Click **Yes** to confirm the changes

The edited entry moves into a <u>Rejected</u> status, and a new (corrected) entry in <u>Pending</u> status is created.

![](_page_41_Picture_8.jpeg)

|               |                                  | E                                                                            | dit Entr                                      | У б                                                      |                             |          | )          | ¢ |
|---------------|----------------------------------|------------------------------------------------------------------------------|-----------------------------------------------|----------------------------------------------------------|-----------------------------|----------|------------|---|
| Entry Ty      | /pe: *                           | Punch                                                                        |                                               |                                                          |                             |          | ~          |   |
| Employee      | Name:                            | Steph Employee - 12                                                          | 5                                             |                                                          |                             |          |            |   |
| Account       | Type: *                          | Hourly                                                                       |                                               |                                                          |                             |          | ~          |   |
| c             | lient: *                         | Steph Client 3 - 853                                                         |                                               |                                                          |                             |          |            |   |
| Service (     | Code: *                          | PCS                                                                          |                                               |                                                          |                             |          | ~          |   |
| Select        | Date: *                          | 12/04/2024                                                                   |                                               |                                                          |                             |          | <b>111</b> |   |
| Che           | ck In: *                         | 5:35 AM                                                                      | ٢                                             | Check<br>Out: *                                          | 11:45                       | AM       | 0          |   |
| Check Ou      | it Date:                         | 12/04/2024                                                                   |                                               |                                                          |                             |          |            |   |
| Diagnostic    | c Code:                          | Diagnostic Code                                                              |                                               |                                                          |                             |          |            |   |
| Add Reason Co | odes: *                          | × Forgot to Clock In                                                         | /Out                                          | 7                                                        |                             |          | ×          |   |
|               | Notes:                           | Forgot to clock in                                                           | 8                                             |                                                          |                             | <b>9</b> |            |   |
| Attac         | hment                            | Choose File                                                                  |                                               |                                                          |                             |          |            |   |
|               |                                  | Alert                                                                        |                                               |                                                          | ×                           |          | 9          | 6 |
| he            | Are you<br>our(s) for<br>Steph E | sure you want to cancel<br>Dec 12, 2023 and add a<br>mployee2 for Steph Clie | the existin<br>new punc<br>nt <b>2-1387</b> 9 | ng punch for 0:0<br>Ih for 03:30 hou<br>95 for Dec 12, 2 | 03:00<br>ur(s) for<br>2023? | Cancel   | Save       |   |
|               |                                  |                                                                              |                                               |                                                          | 10                          |          |            |   |
| or Uso Only   |                                  |                                                                              | N                                             | • <b>•</b>                                               | 'es                         |          |            |   |

### Web Portal Video Employee Edits (Historical) Entry

| Acumen Powered by DCI                         |
|-----------------------------------------------|
| Sign In                                       |
| Username                                      |
| Password  Remember me Forgot your password?   |
| Sign In<br>Or<br>Create a profile             |
|                                               |
|                                               |
| Proprietary: For Acumen and Customer Use Only |

Acumen Fiscal Agent

![](_page_43_Picture_0.jpeg)

### **Review Entries**

### **Review Entries**

- 1. Click **Home** on the main menu
- 2. Select **Entries** on the submenu
- 3. View the complete list of entries
  - Verify that all time is accurate and submitted
  - The employer reviews and approves or rejects the entries

| Acumen Powered by DCI | HOME |
|-----------------------|------|
| DASHBOARD             |      |
| ENTRIES 2             |      |
| ACCOUNTS              |      |
| PROFILE CERTIFICATIO  | N    |

| Id           | 3 | <ul> <li>Service Date</li> </ul> | Start Time | End Time | Туре  | Account Type | Ref. | Client Name   | Service Code     | Amount  | Unit<br>Type | Status   |
|--------------|---|----------------------------------|------------|----------|-------|--------------|------|---------------|------------------|---------|--------------|----------|
| 77230        |   | Sep 30, 2024                     | 07:00 AM   | 08:00 AM | Punch | Hourly 4     |      | Steph Client1 | RESPITE (Hourly) | 0:01:00 | Hourly       | Pending  |
| <u>77148</u> |   | Sep 26, 2024                     | 10:28 AM   | 10:29 AM | Punch | Hourly       |      | Steph Client2 | RESPITE (Hourly) | 0:00:01 | Hourly       | Approved |
| <u>77139</u> |   | Sep 25, 2024                     | 01:11 PM   | 01:13 PM | Punch | Hourly       |      | Steph Client2 | RESPITE (Hourly) | 0:00:02 | Hourly       | Approved |

4. Click anywhere on the entry row, or on the blue entry Id hyperlink, to open the punch detail page.

![](_page_44_Picture_10.jpeg)

### **Punch Detail Page**

![](_page_45_Picture_1.jpeg)

• Widgets contain detailed information on the punch

| Employer / Pending Entries / 76561 |                 |                                  |                        |
|------------------------------------|-----------------|----------------------------------|------------------------|
| Punch Detail - 76561               |                 |                                  |                        |
| r drich Detail - 70501             |                 |                                  |                        |
| Punch Details                      |                 | Account Details/ Service Account |                        |
| Entry Id:                          | 76561           | Account Id:                      | 2926                   |
| Machine Details:                   | 73.181.17.178   | Account Type:                    | Hourly                 |
| Service Date:                      | Sep 04, 2024    | Client/ Program Time Zone:       | CST (UTC-6)            |
| Check In:                          | 10:56 AM        | Employee:                        | Steph Employee1        |
| Check Out:                         | 10:59 AM        | Employee Time Zone:              | CST (UTC-6)            |
| Hour(s):                           | 0:00:03         | Service Code:                    | RESPITE (Hourly)       |
| Amount:                            | 0.05 Hour       | Portal Signoff:                  | TRUE                   |
| Rounded Amount:                    | 0.05 Hour       | Funding Type:                    | Units                  |
| Employee Time Zone:                | CST (UTC-6)     | Funding Source:                  | Steph Funding Source   |
| Client/ Program Time Zone :        | CST (UTC-6)     | Cost Center:                     | Steph Cost Center test |
| Location Code:                     | 48-439-1340898  | Unit Type:                       | Hourly                 |
| Authorization Entry Id:            | 57934           | Status:                          | Active                 |
| Pay Rate Name:                     | Standard        |                                  |                        |
| Pay Rate:                          | 12.00           |                                  |                        |
| Status:                            | Pending         |                                  |                        |
| Created By:                        | Steph Employee1 |                                  |                        |
| Created:                           | Sep 04, 2024    |                                  |                        |
| Input Method Type:                 | Mobile App      |                                  |                        |

### **Punch Detail Page**

![](_page_46_Picture_1.jpeg)

• Additional widgets

| EVV Details                                                             |                                                     | Reason Codes |                                                                              |
|-------------------------------------------------------------------------|-----------------------------------------------------|--------------|------------------------------------------------------------------------------|
| EVV Method:<br>EVV:<br>Clock In EVV Location :<br>Clock In EVV Address: | Portal Signoff<br>No<br>Home                        |              | Reason Code Name: Forgot device<br>Reason Code: 10<br>Free Text Note: forgot |
| Clock Out EVV Location :                                                | 835 White House Road<br>Mansfield, TX 76063<br>Home |              |                                                                              |
| Clock Out EVV Address:                                                  | 835 White House Road<br>Mansfield, TX 76063         |              |                                                                              |
| Employee Fail InHome Validation:                                        | No                                                  |              |                                                                              |
| Supervisor Approved Failed InHome<br>Validation:                        | NA                                                  |              |                                                                              |
| EVV Compliant:                                                          | No 🗘                                                |              |                                                                              |

| Ref Entries | Notes | Attachments | Events | Verifications | Мар | Business Rules | Auto Approval | Custom Fields | History |
|-------------|-------|-------------|--------|---------------|-----|----------------|---------------|---------------|---------|
|-------------|-------|-------------|--------|---------------|-----|----------------|---------------|---------------|---------|

![](_page_47_Picture_0.jpeg)

### **Mobile Web Portal**

#### Accessed via smartphone or tablet

\*Please note! <u>Mobile Web Portal (historical) entries are only</u> <u>used for a missed punch due to service interruption</u>. The goal should always be to enter punches in real time (Mobile App) to maintain EVV compliance.

### Add New Entry - Mobile Web

![](_page_48_Picture_1.jpeg)

| EN EN                 |  |
|-----------------------|--|
|                       |  |
| Username/ Email       |  |
| Password/ Pin         |  |
| Remember me           |  |
| Forgot your password? |  |
| Sign In               |  |
| Go to Full Site       |  |

- 1. Log in to the DCI Web Portal on a mobile device
- 2. Click the **Menu** in the top right corner of the screen
- 3. Select the **New Entry** tab from the submenu

|            | Acumen Powered by DCI | Home<br>New Entry 3 |
|------------|-----------------------|---------------------|
| News Posts |                       | Authorization Check |
|            |                       | Schedules           |
|            |                       | Entries             |
|            |                       | Message >           |
| Nore       | ecords to display     | Search              |
|            |                       | Logout              |
|            |                       |                     |

![](_page_49_Picture_1.jpeg)

![](_page_49_Picture_2.jpeg)

- 4. The first two fields are prefilled
- 5. Type a minimum of three characters to generate results and select the Client's name from the list
- 6. Select the Service Code from the drop-down
- 7. Select the Service Date
- 8. Enter the Check In (start) and Check Out (end) times

![](_page_49_Figure_8.jpeg)

### Add New Entry - Mobile Web (cont.)

- Select Portal Signoff as the Method 9.
- Select a Reason Code from the drop-10. down list
- 11. Add a Reason Code Note
- 12. Click the blue **plus sign (+)** to populate the reason code details
- Enter Notes for the punch (optional) 13.
- Click the **Choose File** button to select and 14 upload Attachments (optional)
- Click Save 15.
- Click **Yes** to submit 16.
- The punch has been submitted 17.

![](_page_50_Picture_10.jpeg)

Innovation • Opportunity • Freedom

Ο

Ċ.

17

### **Review Entries**

![](_page_51_Picture_1.jpeg)

|                                                                                                    | Acumen Powered by DCI                                                                                                    |  |  |  |  |  |
|----------------------------------------------------------------------------------------------------|----------------------------------------------------------------------------------------------------|--|--|--|--|--|
| News Post                                                                                                 | S                                                                                                    |  |  |  |  |  |
| Subject: En<br>Effective Ju<br>Message: We<br>starting July 1s<br>compensated<br>Created Date:            | nployee Pay Stubs – Change<br>ly 1, 2023<br>are excited to announce that<br>st, employees (including<br>caregivers) who<br>Jun 26, 2023 09:25:19 AM |  |  |  |  |  |
| Subject: Testing Posts<br>Message: This is a test. Only a test.<br>Created Date: Jan 09, 2023 09:16:14 AM |                                                                                                    |  |  |  |  |  |
|                                                                                                    | Load More                                                                                                    |  |  |  |  |  |

- 1. Click the **Menu** in the top right corner of the screen
- 2. Select the **Entries** tab from the submenu

| steph.employee      | × |
|---------------------|---|
| Home                |   |
| New Entry           |   |
| Authorization Check |   |
| Entries 2           |   |
| Message             | > |
| Search              |   |
| Logout              |   |

### **Review & Reject Entry**

![](_page_52_Picture_1.jpeg)

- 3. View the list of entries
- 4. Click on an entry to view the punch details
  - Please note: Entries in a Pending status will not be paid until approved
- If needed, an entry in Pending status may be rejected. Click the red Reject button.
- 6. Click **Yes** to confirm the punch rejection

| Entries (129) 3                                                                                                    | • | Punch 77091<br>Service Date: Sep 20, 2024                                                                                         |                                                                                                    |
|----------------------------------------------------------------------------------------------------|---|----------------------------------------------------------------------------------------------------|----------------------------------------------------------------------------------------------------|
| Service Date: Sep 20, 2024<br>Hours:0:00:03<br>Client Name: Steph Client1<br>Account Type: Hourly<br>Status: Approved | > | Employee Name: Steph Employee1<br>Start Time: 05:06 PM<br>End Time: 05:07 PM<br>Hours: 0:00:01<br>Amount: 0.02<br>Status: Pending | Alert ×                                                                                                    |
| Service Date: Sep 20, 2024<br>Hours:0:00:03<br>Client Name: Steph Client1<br>Account Type: Hourly<br>Status: Approved | > | Account Type: Hourly<br>Client Name: Steph Client1<br>Service Code: RESPITE (Hourly)<br>Reject 5                                  | Are you sure you want to reject the punch for<br>0:00:01 hour(s) for Steph Employee1 for Steph<br>Client1-7709 for Sep 20, 2024 ? |
| Service Date: Sep 20, 2024<br>Hours:0:00:01<br>Client Name: Steph Client1<br>Account Type: Hourly<br>Status: Pending  | > | Statements 1. bathing                                                                                                    | No Yes                                                                                                    |
| Service Date: Sep 20, 2024<br>Hours:0:00:04<br>Client Name: Steph Client1<br>Account Type: Hourly<br>Status: Approved | > | Reference Entries     >       Notes     >                                                                                         |                                                                                                    |

### Troubleshooting

![](_page_53_Picture_1.jpeg)

![](_page_54_Picture_0.jpeg)

![](_page_54_Picture_1.jpeg)

- Access the Business Rule Alerts article on the training page to learn more about alerts you may receive
- Many of these alerts pertain to the authorization (budget)
- Please reach out to your Employer for guidance

| Alert                                                                                                    | Business Rule<br>Name                     | Reason                                                                                                    | How to Proceed                                                                                                    |
|----------------------------------------------------------------------------------------------------|-------------------------------------------|----------------------------------------------------------------------------------------------------|----------------------------------------------------------------------------------------------------|
| Your punch has one or<br>more violations and cannot<br>be saved. Please review the<br>violations below and click<br>Return to make edits or<br>cancel the entry." | Authorization<br>Remaining Balance        | There are not enough<br>funds available in the<br>authorization to cover<br>the hours submitted                       | The entry cannot be saved.<br>Ask the employer to review<br>their budget utilization. Adjust<br>entry as needed.                                                                   |
| Your punch has one or<br>more violations and cannot<br>be saved. Please review the<br>violations below and click<br>Return to make edits or<br>cancel the entry." | No valid pay rate<br>punch entry          | There is no pay rate for<br>this employee for the<br>punch date of service<br>and service code.                       | Ensure the employee is<br>submitting for the correct<br>service and date, If the entry<br>is correct, contact the<br>employer.                                                     |
| Your punch has one or<br>more violations and cannot<br>be saved. Please review the<br>violations below and click<br>Return to make edits or<br>cancel the entry." | Timely Filing<br>Employees Punch<br>Entry | Punches must be<br>submitted within the<br>number of days<br>determined by the<br>program, of the date of<br>service. | The issue cannot be resolved.<br>Ensure time is submitted<br>promptly. Acumen cannot pay<br>out hours that are submitted<br>beyond the number of days<br>past the date of service. |

### **Check Entries**

![](_page_55_Picture_1.jpeg)

If a punch entry violates the **Authorization Weekly Max** business rule, it can be saved but is later rejected when the business rule runs. You do not receive an alert but can see that the punch was rejected and that the business rule failed.

| Entries                                                                                                    |                           |               |                |                    |                                                     |                                                    |                                                                                                    |                                              | Showi                       | mg <b>30</b> out of <b>380</b> records |
|----------------------------------------------------------------------------------------------------|---------------------------|---------------|----------------|--------------------|-----------------------------------------------------|----------------------------------------------------|----------------------------------------------------------------------------------------------------|----------------------------------------------|-----------------------------|----------------------------------------|
| Id 🔻                                                                                                    | Service Date              | Start Time    | End Time       | Account Type       | Ref.                                                | Cost Center                                        | Client/ Program Name                                                                                      | Service Code                                 | Amount                      | Status                                 |
| <u>39492</u>                                                                                                    | Apr 14, 2024 2            | 12:00 AM      | 11:30 PM       | Hourly             |                                                     | Steph Cost Center test -<br>Steph Cost Center test | Steph Client1                                                                                             | RESPITE (Hourly)                             | 0:23:30                     | Rejected                               |
| <u>39491</u>                                                                                                    | Apr 15, 2024              | 12:00 AM      | 11:30 PM       | Hourly             |                                                     | Steph Cost Center test -<br>Steph Cost Center test | Steph Client1                                                                                             | RESPITE (Hourly)                             | 0:23:30                     | Rejected                               |
| Ref Entries<br>BUSINESS<br>Business Rule I<br>Employee service<br>Authorization W<br>Max Hours Per V<br>Authorization Ex | Notes Attachments   Rules | Verifications | Map Business R | ules Auto Approval | Custom Fields  Business Ru Pass Fail Pass Pass Pass | History 1.<br>2.<br>Ile Result 3.                  | Always review y<br>status<br>Click on the <b>pu</b><br>punch details<br>Click the <b>Busine</b><br>result | our entries<br>nch row to r<br>ess Rules tak | and ch<br>eview<br>• to vie | neck the<br>the<br>ew the              |

#### Phone IVR (Interactive Voice Response)

\*Option if you do not have access to a mobile device or tablet. The Client must have a landline phone.

![](_page_56_Picture_2.jpeg)

### **Payroll Schedule & Deadlines**

![](_page_57_Picture_1.jpeg)

![](_page_58_Picture_0.jpeg)

### **Important Reminders!**

- Time must be **entered and approved** online **by the due date**, **even if it falls on a weekend or holiday**.
  - Time entries approved after the due date will be processed on the following pay period's pay date
- After 30 days the entry will be prohibited as it will violate the timely filing business rule
  - ✤ All time entries must be entered and approved within 30 days of the date of service

### **Payment Schedule**

- Ensure time entries are ٠ received by the Submissions Due Date
- Time submitted after the due ٠ date will be processed in the following pay period
- Pay day is every other Friday •
- Time must be **<u>entered and</u>** • approved within 30 days of the date of service

| If you have ques<br>Enrollment@ac<br>For Vendor sub | If you have questions or concerns, contact our Customer Service Department at (866) 427-1739 or email us Enrollment@acumen2.net. For Vendor submission please send to "vendor-ma@acumen2.net" For Vendor submission please send to "vendor-ma@acumen2.net" For Vendor submission please send to submission please send to submission please send set submission please send set submission please send set submission please set set submission please set set submission please set set set set set set set set set s |          |                            |                                          |                                 |                                    |               |                     |  |
|-----------------------------------------------------|----------------------------------------------------------------------------------------------------|----------|----------------------------|------------------------------------------|---------------------------------|------------------------------------|---------------|---------------------|--|
| "Payment Period<br>End Date" is the<br>last day of  | ]_                                                                                                    |          |                            |                                          | scheduled                       | d.                                 |               |                     |  |
| services in pay<br>period.                          | Г                                                                                                    |          | Payment Period<br>End Date | Submissions<br>Due Date<br>NO Later Than | Direct<br>Deposit/Check<br>Date | ┫                                  |               |                     |  |
|                                                     |                                                                                                    |          |                            |                                          |                                 | "Direct Deposit/                   |               |                     |  |
|                                                     |                                                                                                    | January  | Sat, 01/04/25              | Mon, 01/06/25                            | Fri, 01/10/25                   | Check Date" shows<br>the date that |               |                     |  |
|                                                     |                                                                                                    |          | Sat, 01/18/25              | Mon, 01/20/25                            | Fri, 01/24/25                   | payment will be                    |               |                     |  |
| "MONTH" refers                                      |                                                                                                    | February | Sat, 02/01/25              | Mon, 02/03/25                            | Fri, 2/07/25                    | issued. For those                  |               |                     |  |
| services were                                       | -                                                                                                    | -        | -                          |                                          | Sat, 02/15/25                   | Mon, 02/17/25                      | Fri, 02/21/25 | selected electronic |  |
| provided                                            |                                                                                                    | March    | Sat, 03/01/25              | Mon, 03/03/25                            | Fri, 03/07/25                   | fund transfers, this               |               |                     |  |
|                                                     |                                                                                                    |          | Sat, 03/15/25              | Mon, 03/17/25                            | Fri, 03/21/25                   | funds will be                      |               |                     |  |
|                                                     |                                                                                                    |          | Sat, 03/29/25              | Mon, 03/31/25                            | Fri, 04/04/25                   | available in their                 |               |                     |  |
|                                                     |                                                                                                    | April    | Sat, 04/12/25              | Mon, 04/14/25                            | Fri, 04/18/25                   | accounts.                          |               |                     |  |
|                                                     |                                                                                                    |          | Sat, 04/26/25              | Mon, 04/28/25                            | Fri, 05/02/25                   |                                    |               |                     |  |
|                                                     |                                                                                                    | May      | Sat, 05/10/25              | Mon, 5/12/25                             | Fri, 05/16/25                   |                                    |               |                     |  |
|                                                     |                                                                                                    |          | Sat, 05/24/25              | Mon, 5/26/25                             | Fri, 05/30/25                   |                                    |               |                     |  |
|                                                     |                                                                                                    | June     | Sat, 06/07/25              | Mon, 06/09/25                            | Fri, 06/13/25                   |                                    |               |                     |  |
|                                                     |                                                                                                    |          | Sat, 06/21/25              | Mon, 06/23/25                            | Fri, 06/27/25                   |                                    |               |                     |  |
|                                                     |                                                                                                    | July     | Sat, 07/05/25              | Mon, 07/07/25                            | Fri, 07/11/25                   |                                    |               |                     |  |
|                                                     |                                                                                                    |          | Sat, 07/19/25              | Mon, 07/21/25                            | Fri, 07/25/25                   |                                    |               |                     |  |
|                                                     |                                                                                                    | August   | Sat, 08/02/25              | Mon, 08/04/25                            | Fri, 08/08/25                   | -                                  |               |                     |  |
|                                                     |                                                                                                    | Diseas   | keen e eenvin e ee         | fa alaas far saay saf                    |                                 |                                    |               |                     |  |
|                                                     |                                                                                                    | Please   | Reep a copy in a sa        | ie place for easy rete                   | erence.                         |                                    |               |                     |  |

![](_page_59_Picture_7.jpeg)

# Where to go for help?

#### Utilize the website acumenfiscalagent.zendesk.com for more help

• This will give you a full list of Training Materials for DCI

![](_page_60_Picture_3.jpeg)

![](_page_60_Picture_4.jpeg)

https://acumenfiscalagent.com/state/massachusetts/

![](_page_60_Picture_6.jpeg)

For payment or other questions, please complete the <u>Contact</u> <u>Us</u> form at <u>www.acumenfiscalagent.com/contact</u> or email us at <u>enrollment@acumen2.net</u>.

Additionally, contact your state agent directly.

![](_page_60_Picture_9.jpeg)

![](_page_60_Picture_10.jpeg)

### **Questions?**

### Thank you!

Visit the Acumen Help Center to learn more at: acumenfiscalagent.zendesk.com

![](_page_61_Picture_3.jpeg)